# 民用爆炸物品信息管理系统升级改造和网络服务平台使用

# 操作手册

## 一、概述

为配合做好《爆破作业单位资质条件和管理要求》(GA990—2012)、《爆破作 业项目管理要求》(GA991—2012)、《爆破作业人员资格条件和管理要求》(GA53 -2015)的实施,新版许可证件的启用,现将民爆许可申请平台与数据上报系统 和民用爆炸物品信息管理系统的流程、功能改进的操作功能如下。

(一)系统在使用前,需要进行 IE 浏览器设置

打开 IE 浏览器→工具→internet 选项→安全→受信任站点(可信站点)→站点→将"对 该区域中的所有站点要求服务器验证"项目的"√"标记取消,并在"将该网站添加到区域 中"输入业务网址(http://222.247.57.110:9999/mbxtwlfwpt),点击"添加"后,点击"确 定"按钮,如下图:

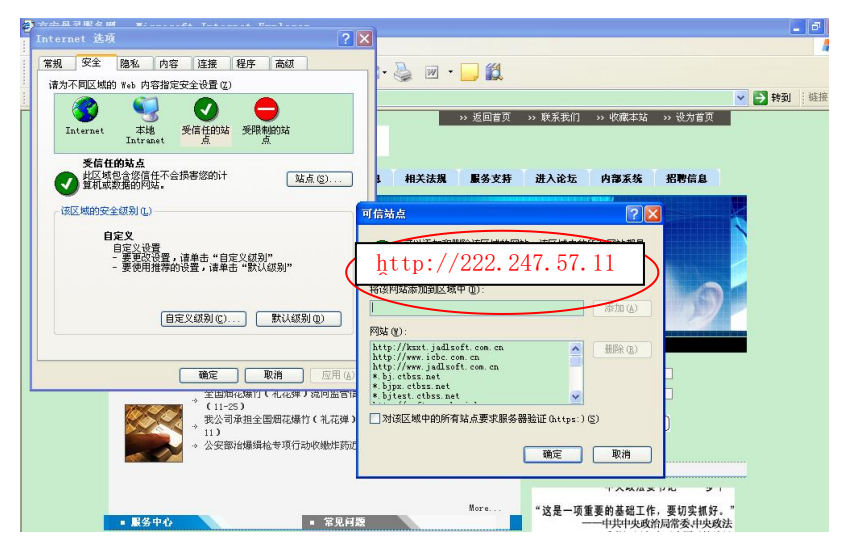

点击"自定义级别"按钮,将 ActiveX 控件和插件中各项均设置为启用,如下图:

| 常规 安全 隐私 内容 连接 程序 高级 请为不同区域的 Web 内容指定安全设置 (2)                                                                                                    |                                                                 |
|----------------------------------------------------------------------------------------------------|-----------------------------------------------------------------|
| Internet 本地<br>Intranet 英限制的站                                                                                                    | 息 相关法规 服务支持 :<br>10101010101010                                 |
| 受信任的站点         安全设置           地区域包含您信任不会损害您的计算机或数据的网站。         设置 ©):                                                                                                    | ×?                                                              |
| 该区域和安全领别①     ●     ActiveX 投降器       自定义设置     ●     ActiveX 投降器       自定义设置     ·     ●       ·     >要问说设置,请单击"自定义     ●       ·     >要问用推荐的设置,请单击"     ●       ·     >要使用推荐的设置,请单击"     ●       ·     >要使用推荐的设置,请单击"     ●       ·     >要使用推荐的设置,请单击"     ●       ·     >要用     ●       ·     ●     日定义级别①       ·     ●     日用       ·     ●     日       ·     ●     日       ·     ●     日       ·     ●     日       ·     ●     日 | 插件<br>件目动现示<br>安全执行脚本的 ActiveX 控件执行脚;<br>为安全的 ActiveX 控件进行初始化和新 |
| 確定<br>第二章目定义设置<br>正置自定义设置<br>加量力(2):安全级                                                                                                    | g - 低   ● <b>重置 (2)</b>                                         |
| - ■ 服务中心                                                                                                    | 确定取消                                                            |

打开 IE 浏览器→工具→internet 选项→兼容性视图设置,将 <u>http://222.247.57.110</u> 添加到兼容性视图中的网站,否则一些操按键可能不起作用(由于 IE 浏览器版本的不同, 兼容性视图设置功能的所在位置可能不同, IE6 不需要进行兼容性视图设置)

| 兼容性视图设置                               | X     |
|---------------------------------------|-------|
| 可以添加和删除要在兼容性视图中显示的                    | 网站。   |
| 添加此网站 @):                             |       |
| http://222.247.57.110:9999/mbxtwlfwpt | 添加(A) |
| 已添加到兼容性视图中的网站(W):                     |       |
| 220. 163. 12. 7                       | 删除®   |
| ☑包括来自 Microsoft 的更新的网站列表 (U)          |       |

注意:

1、添加可信站点时对话框下面"对该区域所有站点要求服务器验证"此项不能勾选。

2、此项只在第一次使用系统前设置,以后重装系统或更改网址时须重新设置。

3、添加成功会在主页面下端显示 ✓ <sup>✓ 可信站点</sup> 可信站点并有"√"标记。如未设置成功, 系统将无法正常登录。

4、需要将网络平台地址设置为兼容性视图。

二、系统组成与流程介绍

(一) 系统组成

民用爆炸物品信息管理系统:在原系统的基础上,增加许可申请审批流程, 并将系统的许可证修改为新版许可证件式样:

**氏爆许可申请平台与数据上报系统:(以下简称网络服务平台)**从业单位使用。通过本系统,从业单位可查询民爆业务办理流程、下载申请表、申请许可证、 上报数据等。

(二) 系统流程

系统流程主要包括:

1、《爆破作业单位许可证》(非营业性)申请、审批流程

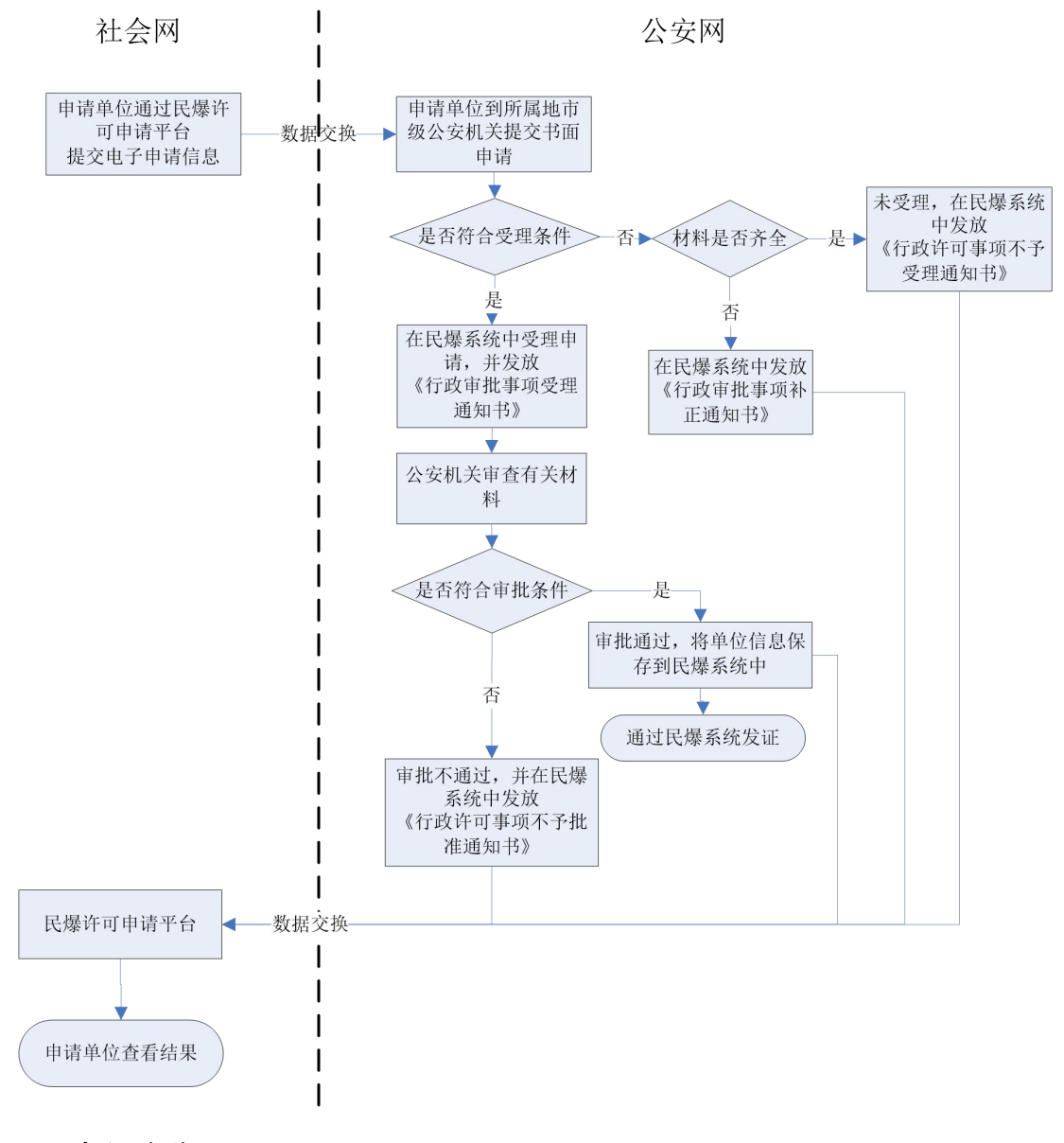

流程说明:

 申请单位通过网络服务平台提交电子申请信息,并打印。申请信息中, 爆破员、安全员、保管员的"许可证编号"栏应填写新版《爆破作业人员许可证》 编号,爆破工程技术人员的"许可证编号"栏填写旧版《爆破作业人员许可证》 编号即可。申请单位提交申请信息后将获得一个申请号。通过该号,申请单位可 在网络服务平台查看审批进度;

2) 申请单位准备书面材料, 提交到单位所在地的市级公安机关;

3)对于符合受理条件的申请,地市级公安机关在民爆信息管理系统中设置为"受理"状态,并打印《行政审批事项受理通知书》。在受理之日起20日内对该单位提供的材料进行审查。对符合条件的,在民爆信息管理系统中录入审批意见,修改"受理"状态为"批准"状态,同时在系统中保存单位信息,并打印《爆破作业单位许可证》(非营业性),交给申请人;对不符合条件的,在民爆信息管理系统中修改"受理"状态为"不批准"状态,写明原因,并打印《行政许可事项不予批准通知书》,交给申请人:

4)对于不符合受理条件的申请,公安机关在民爆信息管理系统中修改状态为"不受理",并打印《行政许可事项不予受理通知书》。对于缺少申请材料的, 打印《行政审批事项补正通知书》;

2、《爆破作业单位许可证》(营业性)申请、审批流程

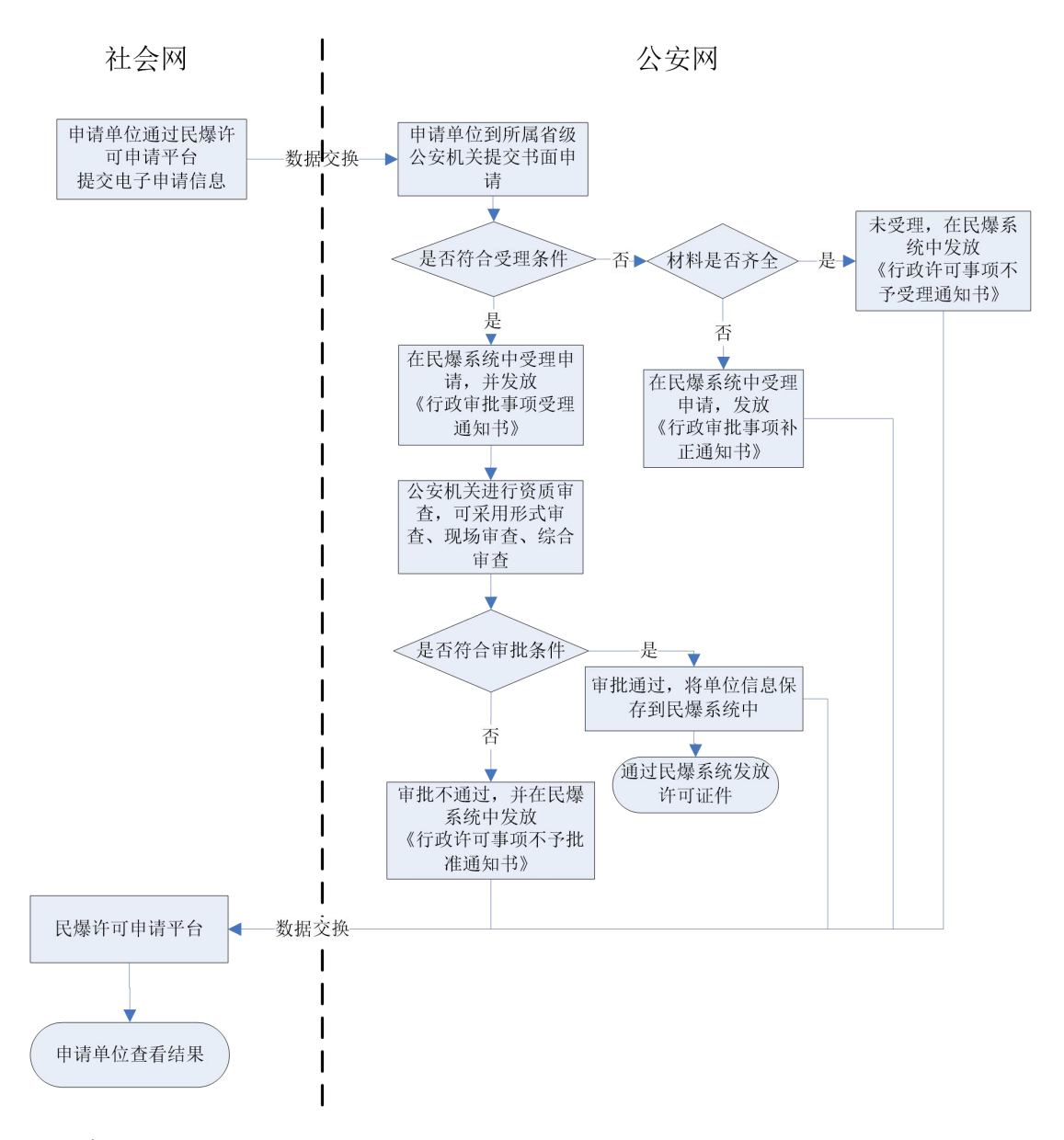

## 流程说明:

 申请单位通过网络服务平台提交电子申请信息,并打印。申请信息中, 爆破员、安全员、保管员的"许可证编号"栏应填写新版《爆破作业人员许可证》 编号,爆破工程技术人员的"许可证编号"栏填写旧版《爆破作业人员许可证》 编号即可。申请单位提交申请信息后将获得一个申请号。通过该号,申请单位可 在网络服务平台查看审批进度;

2) 申请单位准备书面材料, 提交到所在地省级公安机关;

3)对于符合受理条件的申请,省级公安机关在民爆信息管理系统中设置为 "受理"状态,并打印《行政审批事项受理通知书》。在受理之日起20日内(不 包括现场审查时间)对该单位提供的材料进行审查,可采用形式审查、现场审查、 综合审查相结合的方式。对于需要现场审查的,公安机关应将所需时间录入系统中。申请单位可通过网络服务平台查看现场审查时间。审查过程中,公安机关可通过民爆信息管理系统查看申请单位的爆破作业项目信息、人员信息。对符合条件的,在民爆信息管理系统中录入审查意见,修改"受理"状态为"批准"状态,同时系统保存单位信息,并打印《爆破作业单位许可证》(营业性),交给申请人。 对不符合条件的,在民爆信息管理系统中修改"受理"状态为"不批准"状态,写明原因,并打印《行政许可事项不予批准通知书》,交给申请人;

4)对于不符合受理条件的申请,省级公安机关不予受理,在民爆信息管理 系统中设置为"不受理"状态,并打印《行政许可事项不予受理通知书》,交给 申请人。对于缺少申请材料的,打印《行政审批事项补正通知书》,交给申请人;

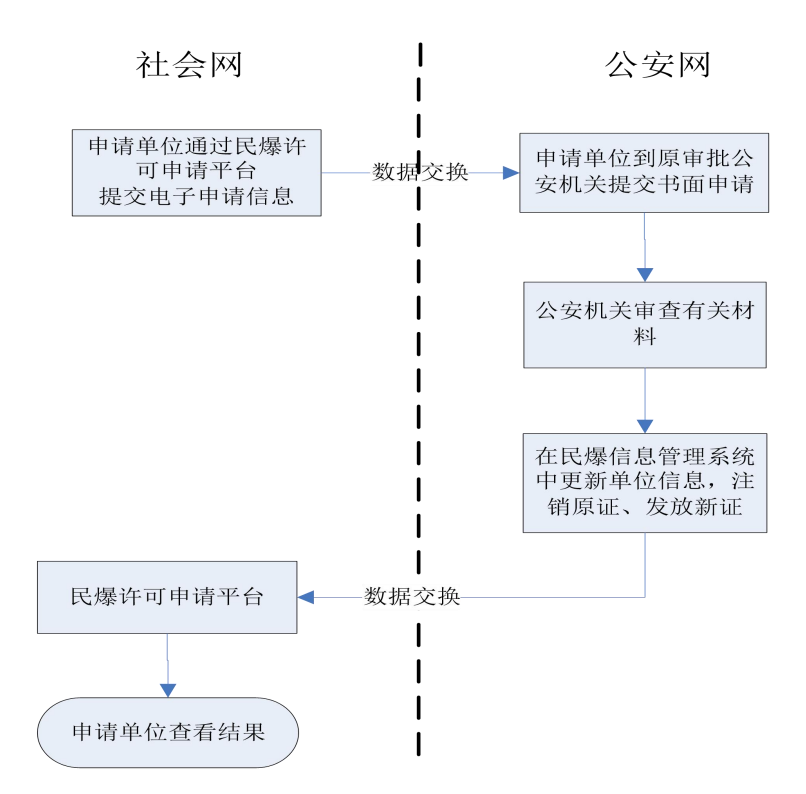

## 3、《爆破作业单位许可证》变更流程

#### 流程说明

 法定代表人、技术负责人发生变化或者单位名称、地址发生变化时,应 当在发生变化之日起 30 日内通过网络服务平台向原审批机关申请办理变更手续,并打印出申请材料;

2) 申请单位准备书面材料, 提交到原审批机关;

3) 公安机关审查后,在民爆信息管理系统中进行变更操作:更新单位许可

证信息,注销原证,换发新证。新证的证号与原证号一致,有效期同原证。

4)如果是进行单位名称的变更,原来的操作是爆破工程技术人员先向省厅提出爆破工程技术人员变更单位申请,完成技术人员的变更后,再进行爆破作业单位名称的变更。升级后的流程是单位直接提交爆破作业单位名称变更申请,审批机关审批后,打印新的爆破作业单位许可证,并通过系统首页的目前有多少爆破作业人员许可证需要重新打印。通过此功能重新打印爆破工程技术人员许可证即可。即以后因涉及爆破作业单位名称变更的情况,爆破工程技术人员不再单独提出爆破作业人员许可证变更申请。

4、《爆破作业单位许可证》换证申请

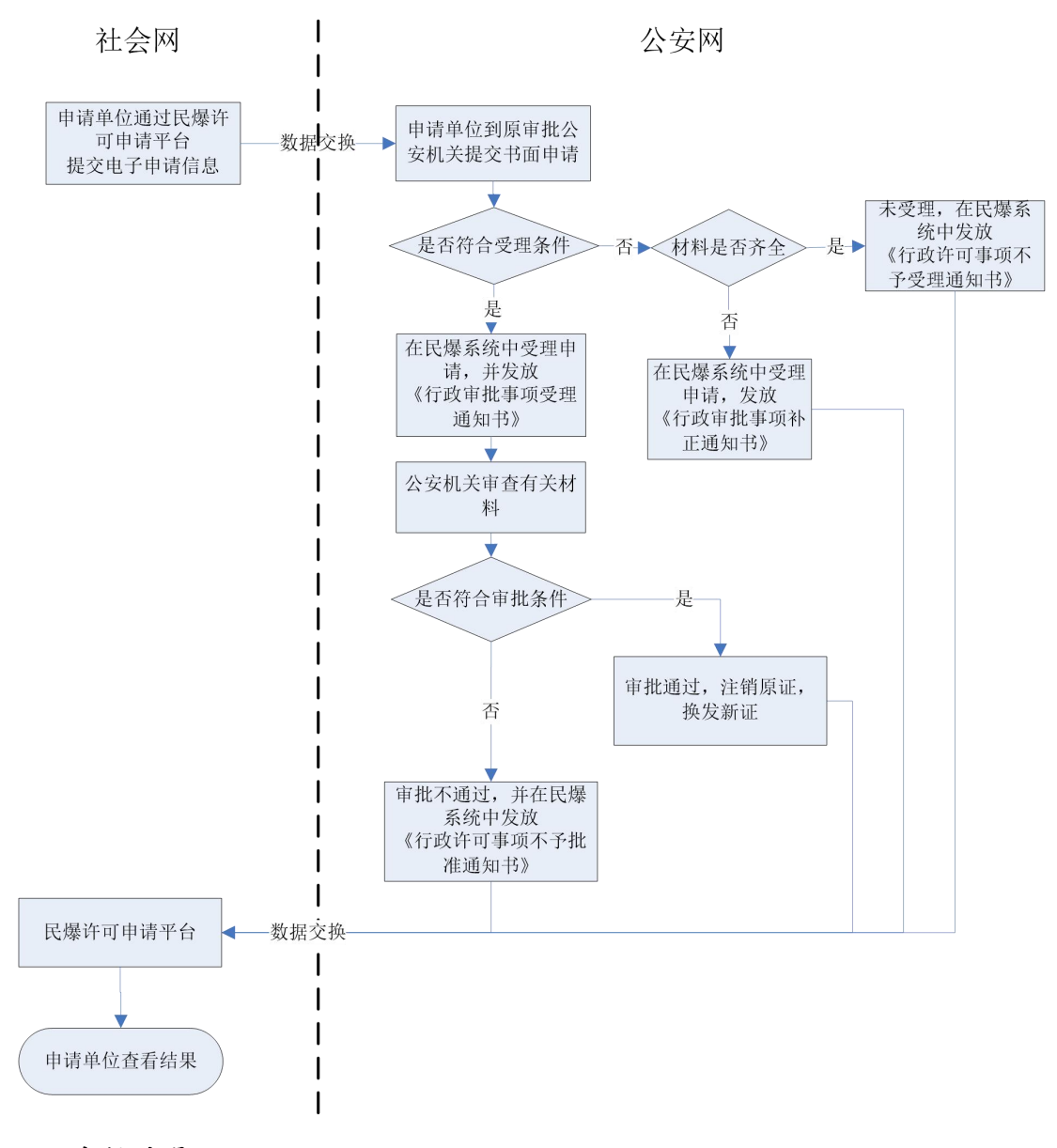

流程说明

 1)《爆破作业单位许可证》的有效期为3年。有效期满需要延期的,爆破作 业单位应当在有效期届满60日前通过网络服务平台向原审批机关提出换证申 请,并打印出申请材料;

2)申请单位将书面材料提交到公安机关。对符合受理条件的申请,公安机关在民爆信息管理系统中修改状态为"受理",并打印《行政审批事项受理通知书》;对不符合受理条件的申请,修改状态为"不受理",并打印《行政许可事项不予受理通知书》;对缺少申请材料的,打印《行政审批事项补正通知书》;

3)公安机关审查通过后,在民爆信息管理系统中将状态修改为"批准",注 销原证,换发新证。审查不通过的,在民爆信息管理系统中将状态修改为"不批 准",并打印《行政许可事项不予批准通知书》,交给申请人。

5、《爆破作业人员许可证》(爆破工程技术人员及三大员首次领证)申请、 审批流程

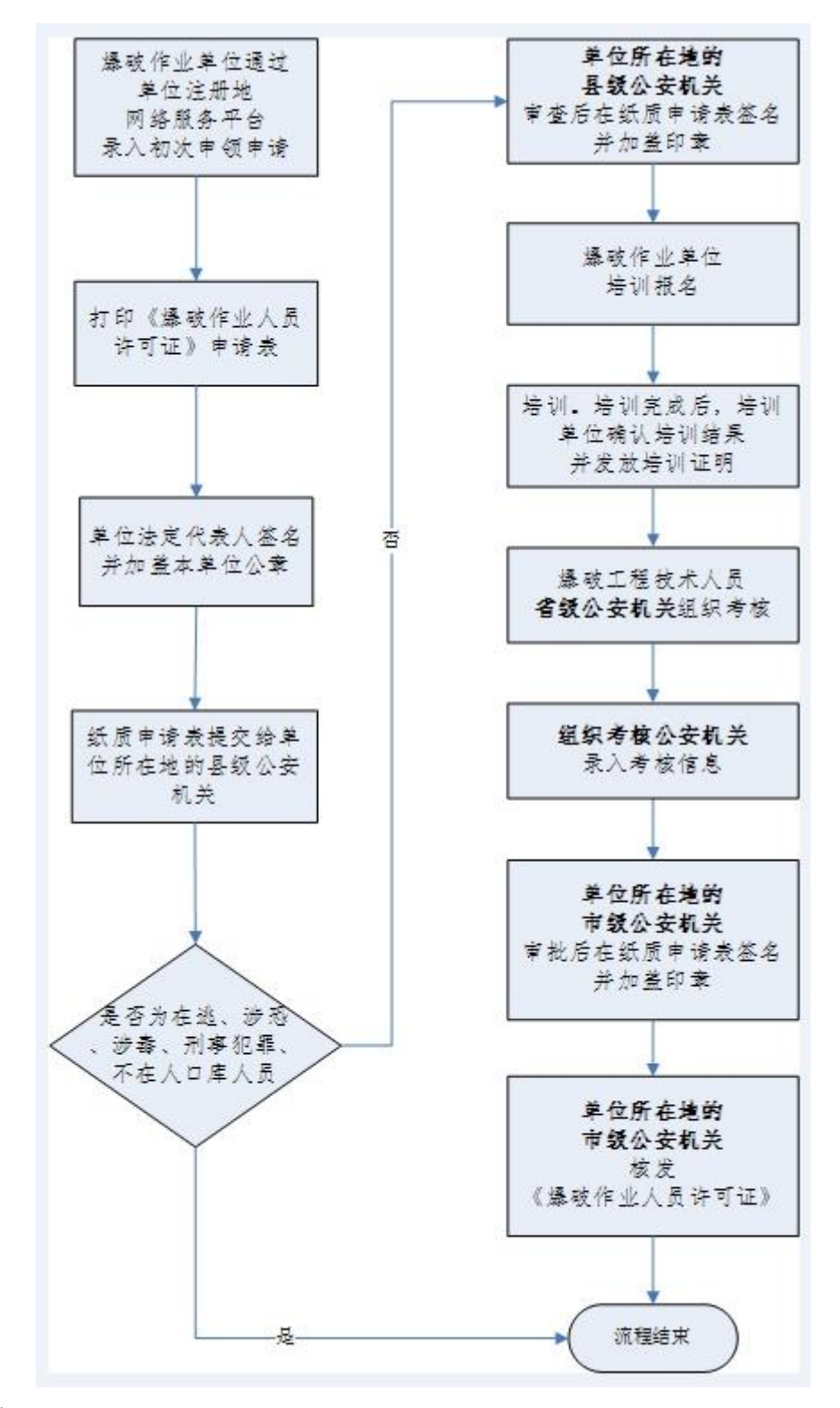

### 流程说明

1)申请人(或爆破作业单位)登录本单位所在地省份的网络服务平台,选择"人员管理->人员许可证申请",选中"《爆破作业人员许可证》初次申领"选项),录入申请人信息,填写完成后,点击"提交"按钮,系统会验证该人员的从业经历、业绩是否符合要求,且需在上图中输入"学籍在线验证码"后,点击"验证"按钮,验证学历是否真实、是否符合要求。通过网络服务平台向所在

地市级公安机关提出电子申请,并打印书面材料。申请人提交申请信息后将获得 一个申请号。通过该号,申请人可在网络服务平台查看审批进度;

| 姓 名                                                                                                    | 张三                                                                                                    | 性别                                                                    | 男性                    | 民族                   | 汉族                               | ŧ                                                                                                    |                                                  |
|----------------------------------------------------------------------------------------------------|----------------------------------------------------------------------------------------------------|-----------------------------------------------------------------------|-----------------------|----------------------|----------------------------------|----------------------------------------------------------------------------------------------------|--------------------------------------------------|
| 出生日期                                                                                                    | 1985-06-02                                                                                                    | 公民」                                                                   | 身份号码                  | 11010                | 2 <mark>19850602</mark> 01       | .30                                                                                                    | ਜਾਇ ਹੈ। ਇ                                        |
| <mark>学 历</mark>                                                                                             | 大学本科                                                                                                    | 专业                                                                    | 机械工程                  | 技术职称                 | 无                                |                                                                                                    | 地想角                                              |
| 工作单位                                                                                                    |                                                                                                    | XX                                                                    | 省XXX市爆破               | 作业单位测试单 <sup>。</sup> | 泣                                |                                                                                                    |                                                  |
| 通讯地址                                                                                                    |                                                                                                    |                                                                       | 435                   |                      | 联                                | 系电话                                                                                                    | 45435                                            |
| 申请类别                                                                                                    | ■初次申领                                                                                                    | □到期                                                                   | 焕发 □变.                | 更单位换发 !              | □补发 □                            | 提高资格等                                                                                                    | ₣級                                               |
| 申请从事#<br>破作业类系                                                                                               | ♣ □爆破员<br>爆破工程技<br>级/D)                                                                                                    | □安全员<br>(术人员([                                                        | □保管员<br>]高级/A [       | ]高级/B □中             | 级/C ■初                           | 初次领<br>证时间                                                                                                    | 年月日                                              |
| 从 <b>事</b> 爆<br>破工作<br>的简历                                                                                   | 53543                                                                                                    |                                                                       |                       |                      |                                  |                                                                                                    |                                                  |
|                                                                                                    |                                                                                                    |                                                                       |                       |                      |                                  |                                                                                                    |                                                  |
| 所在单位)<br>定代表人列<br>明                                                                                          | 去<br>我对申<br>碍爆<br>破作业的狭                                                                                                    | 报的所有<br>E病或生理                                                         | 材料的真实<br>缺陷。          | (性负责,保证              | 申请人具名                            | ▶完全民事<br>(単位印                                                                                                    | 行为能力,无<br>1章)                                    |
| 所在单位 注<br>定代表人 月<br>明                                                                                        | 去<br>我对申<br>碍爆<br>破作业的获<br>法定代表人                                                                                                    | 报的所有<br>E病或生理<br>、签名:                                                 | 材料的真实<br>缺陷。          | :性负责,保证              | 申请人具名<br>年                       | \$ 完全民事<br>(単位印<br>月                                                                                                | 行为能力,无<br>7章)<br>日                               |
| 所在单位;<br>定代表人耳<br>明<br>县级公安相                                                                                 | 表         我对申           碍爆            破作业的获            法定代表人            机         申请人                                                                                                    | 报的所有<br>振病或生理<br>、签名:<br>.无犯罪记                                        | 材料的真实<br>缺陷。<br>录,无涉恐 | ·性负责,保证<br>·、吸毒等其他   | 申请人具名<br>年<br>不适合从事              | ▶完全民事<br>(単位印<br>月 5 爆破作业                                                                                           | 行为能力,元<br><sup>1</sup> 章)<br>日<br>的情况。           |
| 所在単位2<br>定代表人列<br>明<br>長級公 <b>奏</b> の<br>まで                                                                  | 去<br>去<br>一<br>我<br>好<br>中<br>一<br>一<br>一<br>一<br>一<br>一<br>一<br>代<br>》<br>一<br>一<br>一<br>一<br>代<br>》<br>一<br>一<br>一<br>一<br>一                                                                                                    | 报的所有<br>医病或生理<br>、签名:<br>.无犯罪记                                        | 材料的真实<br>缺陷。<br>录,无涉恐 | "性负责,保证<br>"、吸毒等其他   | 申请人具名<br>年<br>不适合从寻              | <ul> <li>▶完全民事</li> <li>(単位印<br/>月</li> <li>■</li> <li>■</li> <li>■</li> <li>■</li> <li>■</li> <li>(公安机)</li> </ul> | 行为能力, 元<br><sup>1</sup> 章)<br>日<br>的情况。<br>€印章)  |
| 所在単位?<br>定代表人月<br>明<br>長级公安す<br>意见                                                                           | 去<br>去                                                                                                    | 报的所有<br>【病或生理<br>【签名:<br>【无犯罪记<br>;:                                  | 材料的真实<br>缺陷。<br>录,无涉恐 | ○性负责,保证<br>、 吸毒等其他   | 申请人具名<br><u>年</u><br>不适合从事<br>年  | <ul> <li>▶完全民事         <ul> <li>(単位印<br/>月</li> <li>爆破作业</li> <li>(公安机)</li> <li>月</li> </ul> </li> </ul>           | 行为能力, 元<br>(章)<br>日<br>的情况。<br>长印章)<br>日         |
| <ul> <li>所在単位法</li> <li>町</li> <li>長次公量</li> <li>長次公量</li> <li>参核意见</li> <li>考核意见</li> </ul>                 | 去自     我对申       我時上     我時上       被作业的病     法定代表人       加     申请人       经办人签名       作业表表或组                                                                                                    | 报的所有<br>5.<br>(基名:<br>无犯罪记<br>;:<br>(签名:                              | 材料的真实<br>缺陷。<br>录,无涉恐 | ·性负责,保证<br>·、吸毒等其他   | 申请人具名<br><u>年</u><br>不适合从事<br>年  | <ul> <li>完全民事         <ul> <li>(単位印<br/>月</li> <li>爆破作业</li> <li>(公安机)</li> <li>月</li> </ul> </li> </ul>            | 行为能力, 元<br>2章)<br>日<br>日                         |
| <ul> <li>所在単位法</li> <li>所在単位法</li> <li>明</li> <li>長次公安者</li> <li>参核意见</li> <li>参核意见</li> <li>参核意见</li> </ul> | 表書     我对申       我好申     我時期       破作业的装     法定代表人       加     申请人       经办人签名       作核专家组       1.                                                                                                    | 报的所有<br>1.病或生理<br>(基名:<br>元犯罪记<br>;:<br>(基名:                          | 材料的真实<br>缺陷。<br>录,无涉恐 | ○性负责,保证<br>○、 吸毒等其他  | 申请人具名<br>年<br>不适合从事<br>年<br>年    | <ul> <li>完全民事         <ul> <li>(単位印<br/>月</li> <li>爆破作业</li> <li>(公安机)</li> <li>月</li> </ul> </li> </ul>            | 行为能力,元<br>(章)                                    |
| 所在单位     所在单位       原在单点用        县关背意见     考核意见       考核意见                                                   | 法     我得小弟       我得小弟     我得小弟       我得小弟     我得小弟       孩子, 一个我     中诸人       经     小人       好     小人       好     小人       年     小人       小     年       小     年 | 报的所有<br>:病或生理<br>: 二<br>: 二<br>: 二<br>: 二<br>: 二<br>: 二<br>: 二<br>: 二 | 材料的真实<br>缺陷。<br>录,无涉恐 | "性负责,保证<br>·、吸毒等其他   | 申请人具名<br>年<br>不适合从 <b>寻</b><br>年 | <ul> <li>完全民事         <ul> <li>(単位印<br/>月</li> <li>爆破作业</li> <li>(公安机)</li> <li>月</li> </ul> </li> </ul>            | 行为能力,元<br><sup>1</sup> 章)<br>日<br>的情况。<br>日<br>日 |

《爆破作业人员许可证》申请表

打印 关闭

## 2) 所在单位法定代表人声明

将打印出来的纸质申请表交单位法定代表人签名并加盖本单位印章。申请人将书面材料提交到公安机关。

3) 县级公安机关背景审查

将经单位法定代表人签名并加盖单位印章的纸质申请表提交给单位所在地

设区的县级公安机关,由县级公安机关在《民用爆炸物品信息管理系统》进行背景审查。

申请信息在网络服务平台提交后,会自动上传至《爆破作业人员比对核查模块》进行验证,验证该人员是否为在逃、涉恐、涉毒、违法犯罪、不在人口库的人员,并在次日上午9:00 前返回比对结果至全国人员库。

县级公安机关登录《民用爆炸物品信息管理系统》,选择"人员管理->人员 许可证申请查询"输入查询条件,点击"查询",在查询列未点进行审查。县级 公安机关在上图中填写审查人,选择审查状态,审查意见栏填写审查意见,点击 "确定"按钮提交。审查状态选择"审查通过"时,系统会自动连接全国人员库 验证该人员是否为在逃、涉恐、涉毒、违法犯罪、不在人口库的人员,不属于此 类人员的,在纸质申请表上签名并加盖公安机关印章, 交还给爆破作业单位。

对审查后不符合条件的申请,修改状态为"审查不通过",并打印《行政许可事项不予受理通知书》。对缺少申请材料的.打印《行政审批事项补正通知书》:

4) 考核

爆破作业单位将本单位所有经县级公安机关签名并加盖公安机关印章的申 请表以及《爆破作业人员资格条件和管理要求》中8.2.1.2规定的材料交由单位 所在地设区的市级公安机关。

市级公安机关组织对申请参加考核的人员进行资格审查。考核结束后,由考 核专家组在纸质申请表上的"考核意见"栏填写考核结果并签名。

5) 审批

市级公安机关登录《民用爆炸物品信息管理系统》,选择"人员管理->人员 许可证申请查询"输入查询条件点击"查询",在查询结果中进行受理、审批事项:

受理未通过的,受理状态选择"不予受理",并填写不予受理的原因,打印 《行政许可事项不予受理通知书》;受理通过的,受理状态选择"已受理",打印 《行政许可事项受理通知书》。受理通过后,系统跳转到审批界面,点击未审批 进行审批

考核结果不合格的,审批状态选择"审批不通过",并在审批意见栏填写审批不通过的原因,打印《行政许可事项不予批准决定书》;考核结果合格的,审

批状态选择"审批通过",并填写审批意见,打印《行政许可事项批准决定书》。

6) 打印爆破作业人员许可证

市级公安机关选择"人员管理->人员许可证查询",输入查询条件,点击"查 询"按钮,在查询结果中打印爆破作业人员许可证。爆破作业人员根据人员许可 证办理进度查询,到审批机关领取新的《爆破作业人员许可证》。

5、《爆破作业人员许可证》(爆破工程技术人员及三大员到期换发)申请、 审批流程

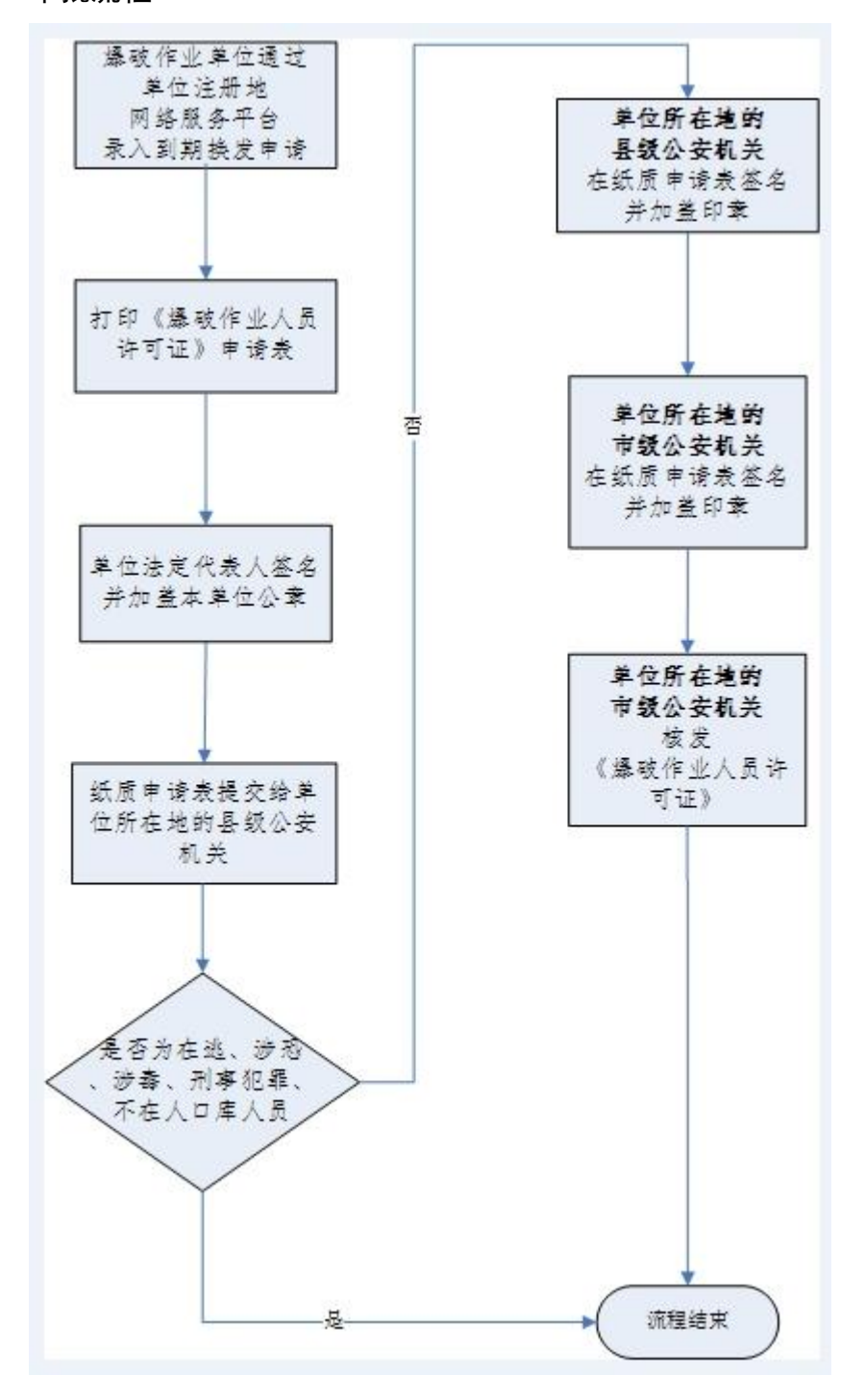

1) 到期换发申请

在《爆破作业人员许可证》期满前 30 日内,爆破作业单位登录本单位所在 地省份的《民爆信息系统网络服务平台》,选择"人员管理->人员许可证列表", 在人员许可证列表中,点击"延期"按键,进行延期申请。

## 2) 所在单位法定代表人声明

将打印出来的纸质申请表交单位法定代表人签名并加盖本单位印章。申请人将书面材料提交到公安机关。

### 3) 县级公安机关背景审查

将经单位法定代表人签名并加盖单位印章的纸质申请表提交给单位所在地 设区的县级公安机关,由县级公安机关在《民用爆炸物品信息管理系统》进行背 景审查。

申请信息在网络服务平台提交后,会自动上传至《爆破作业人员比对核查模块》进行验证,验证该人员是否为在逃、涉恐、涉毒、违法犯罪、不在人口库的人员,并在次日上午9:00 前返回比对结果至全国人员库。

县级公安机关登录《民用爆炸物品信息管理系统》,选择"人员管理->人员 许可证申请查询"输入查询条件,点击"查询",在查询列未点进行审查。县级 公安机关在上图中填写审查人,选择审查状态,审查意见栏填写审查意见,点击 "确定"按钮提交。审查状态选择"审查通过"时,系统会自动连接全国人员库 验证该人员是否为在逃、涉恐、涉毒、违法犯罪、不在人口库的人员,不属于此 类人员的,在纸质申请表上签名并加盖公安机关印章, 交还给爆破作业单位。

对审查后不符合条件的申请,修改状态为"审查不通过",并打印《行政许 可事项不予受理通知书》。对缺少申请材料的,打印《行政审批事项补正通知书》;

4) 审批

市级公安机关登录《民用爆炸物品信息管理系统》,选择"人员管理->人员 许可证申请查询"输入查询条件点击"查询",在查询结果中进行受理、审批事 项;

受理未通过的,受理状态选择"不予受理",并填写不予受理的原因,打印 《行政许可事项不予受理通知书》;受理通过的,受理状态选择"已受理",打印 《行政许可事项受理通知书》。受理通过后,系统跳转到审批界面,点击未审批

进行审批

考核结果不合格的,审批状态选择"审批不通过",并在审批意见栏填写审 批不通过的原因,打印《行政许可事项不予批准决定书》;考核结果合格的,审 批状态选择"审批通过",并填写审批意见,打印《行政许可事项批准决定书》。

5) 打印爆破作业人员许可证

市级公安机关选择"人员管理->人员许可证查询",输入查询条件,点击"查 询"按钮,在查询结果中打印爆破作业人员许可证。爆破作业人员根据人员许可 证办理进度查询,到审批机关领取新的《爆破作业人员许可证》。

5、《爆破作业人员许可证》(爆破工程技术人员及三大员变更单位)申请、 审批流程

 爆破作业人员变更工作单位时,需要先将原证件交回原发证机关,由原 发证机关注销此爆破作业人员(避免一个爆破作业人员同时持有多本作业人员许 可证)

爆破作业人员或在新的爆破作业单位下申请单位变更,输入原证件号码
 及原证件单位名称,进行申请如图

| 🙆 湖南省日                      | 民爆信息系统网络服务                   | R9592825: 400 6969 000<br>平台 |
|-----------------------------|------------------------------|------------------------------|
| ▲ 当前位置:首页 > 人员管理 > 爆破性业人员许可 | Petjā                        |                              |
| 🕑 请选择申请类型:                  |                              |                              |
| ○《爆破作业人员许可证》首次领证            | ●《爆破作』                       | 业人员许可证》变更单位换发                |
| 🗸 原证件信息:                    |                              |                              |
| *原证件号码:                     | 43JSC0533<br>石门湘北爆破与拆除工程有限公司 |                              |
|                             | 申请                           |                              |

(3) 审查、受理、审批、打印爆破作业人员许可证等功能与上述到期换发流
 (4) 程相同,请参考到期换发流程。

5、《爆破作业人员许可证》(爆破工程技术人员提高资格等级)申请、审批 流程

北项仅适用已经取得爆破作业人员许可证的爆破工程持术人员升级资格
 等级。

2) 登录本单位所在地省份的《民爆信息系统网络服务平台》,选择"人员管

理->人员许可证列表",在人员许可证列表中,点击提高资格等级",进入申请表录入页面。

3)此类情况需要在线验证学历及工作履历,并参加提高资格等级考核,具体流程请参考爆破工程技术人员首次领申请流程,流程图如下:

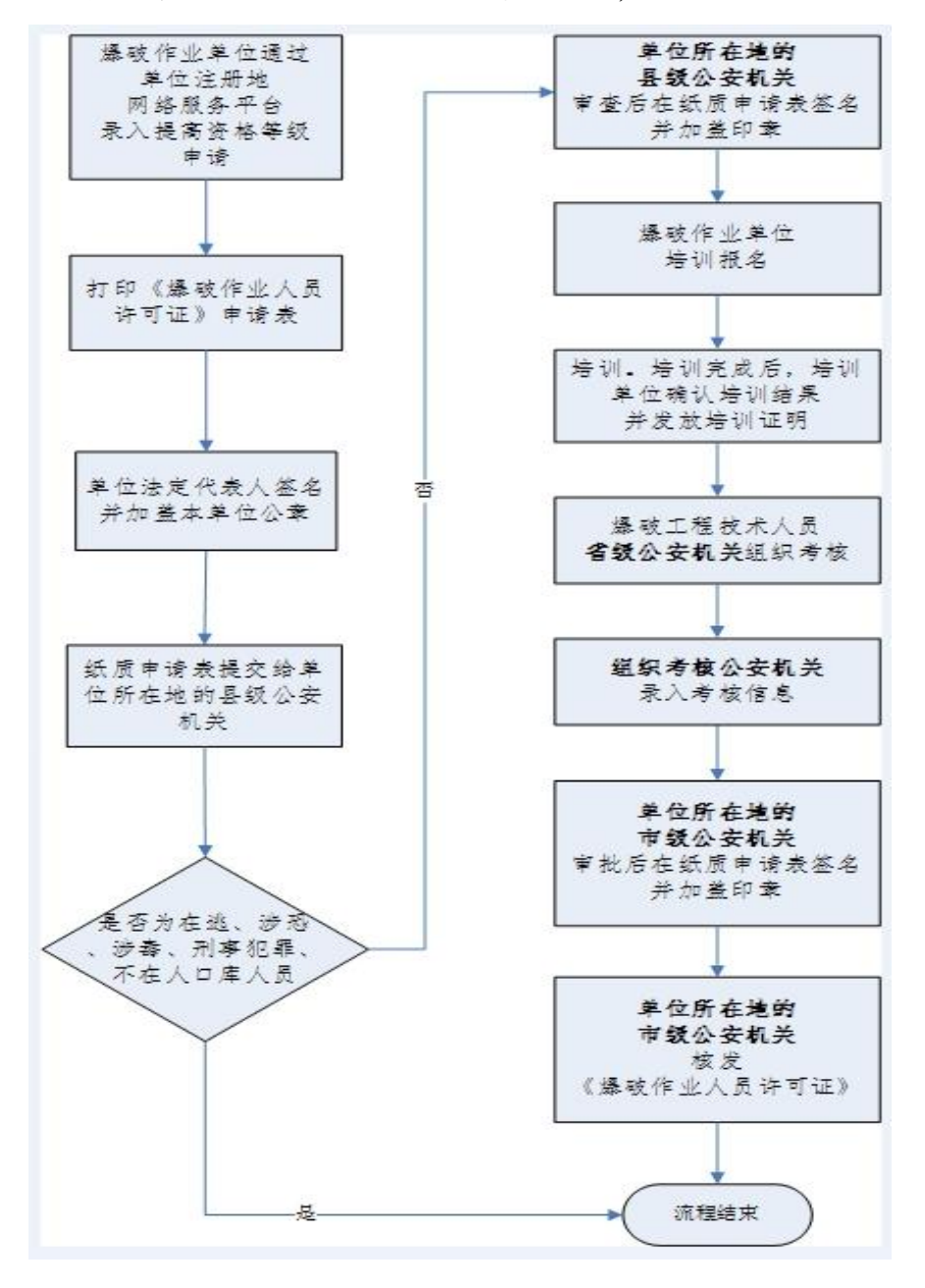

6、《民用爆炸物品购买许可证》申请、审批流程

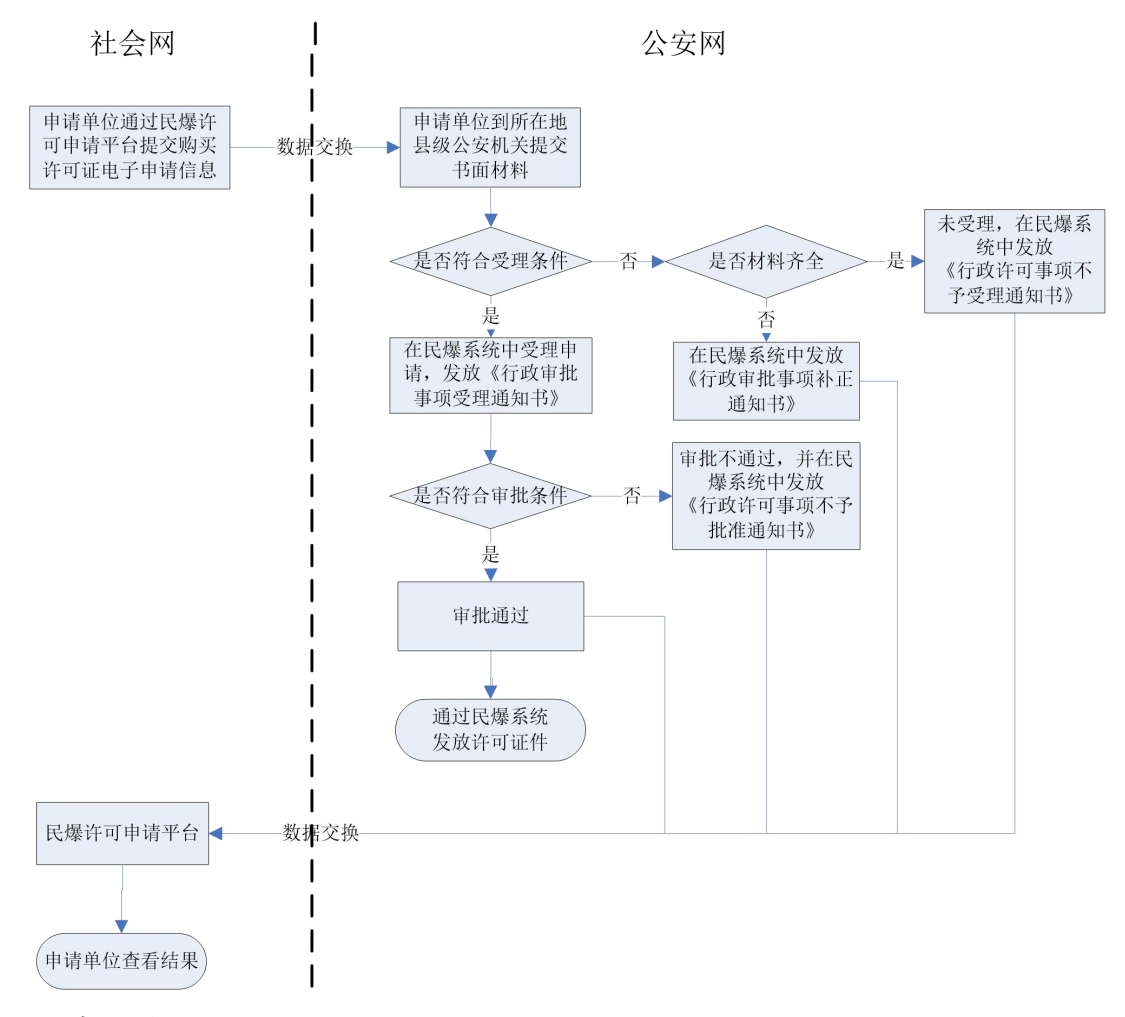

## 流程说明

1)购买单位通过网络服务平台提出购买许可证申请,并打印出书面材料;

2)申请单位将书面材料提交到县级公安机关。县级公安机关通过民爆信息 管理系统查看提交的购买许可证申请。对符合受理条件的申请,修改状态为"受 理",并打印《行政审批事项受理通知书》;对不符合受理条件的申请,修改状态 为"不受理",并打印《行政许可事项不予受理通知书》;对缺少申请材料的,打 印《行政审批事项补正通知书》。公安机关可跳过此步骤,直接进行下面的审批 操作;

3)县级公安机关在民爆信息管理系统中对受理的购买许可证申请在5日内进行审查。对审查通过的,将状态修改为"批准";对审查不通过的,将状态修改为"不批准",需写明原因,并打印《行政许可事项不予批准通知书》,交给申请人;

4) 购买单位通过网络服务平台查看受理、审查结果。对审查通过的,可到

公安机关开具购买许可证 (写卡、打印)。

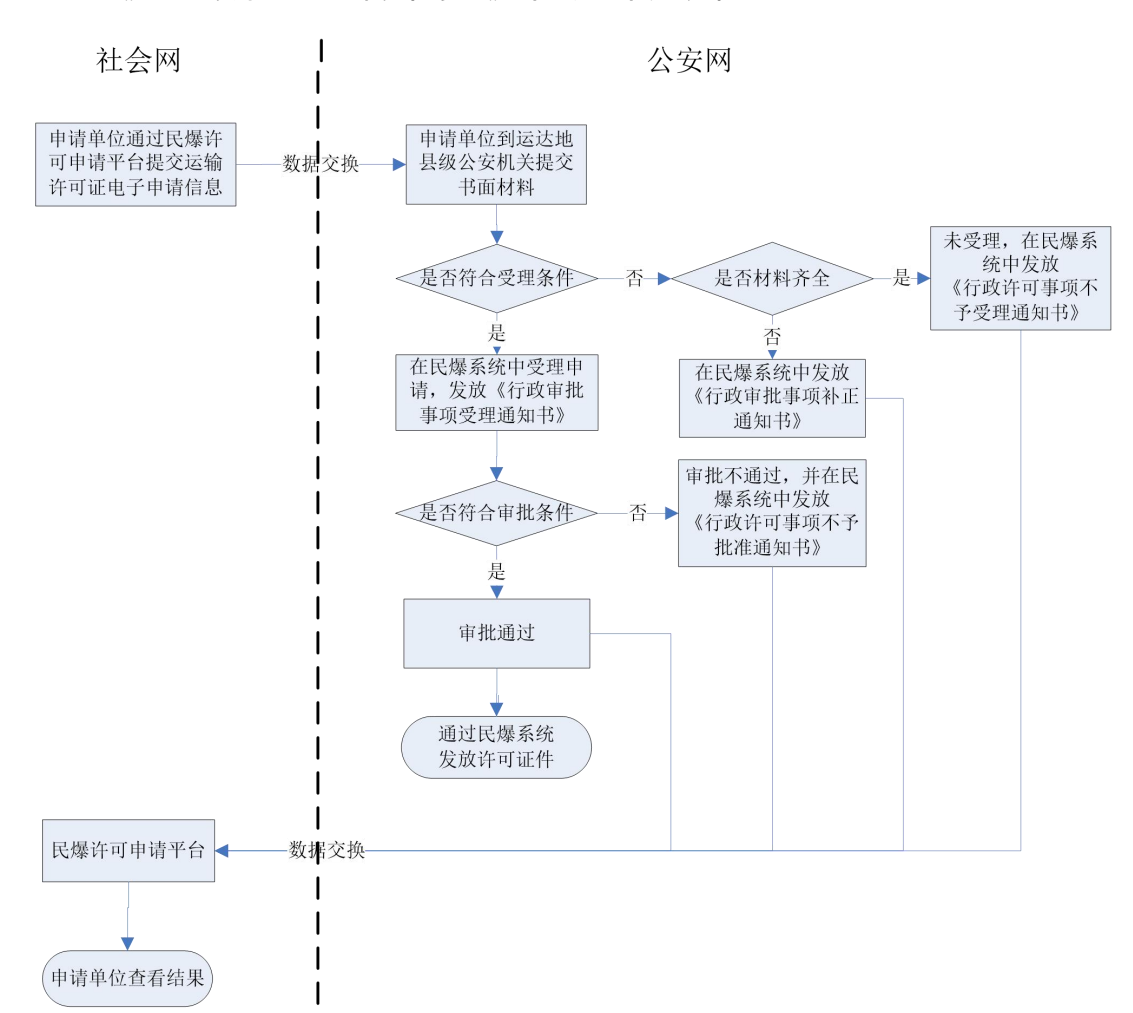

#### 7、《民用爆炸物品运输许可证》申请、审批流程

#### 流程说明

1) 收货单位通过网络服务平台提出运输许可证申请,并打印出书面材料;

2)申请单位将书面材料提交到运达地所在县级公安机关。对符合受理条件的申请,县级公安机关在民爆信息管理系统中修改状态为"受理",并打印《行政审批事项受理通知书》;对不符合受理条件的申请,修改状态为"不受理",并打印《行政许可事项不予受理通知书》;对缺少申请材料的,打印《行政审批事项补正通知书》。公安机关可跳过此步骤,直接进行下面的审批操作;

3)县级公安机关在民爆信息管理系统中对受理的运输许可证申请在3日内进行审查。对审查通过的,将状态修改为"批准";对审查不通过的,将状态修改为"批准";对审查不通过的,将状态修改为"不批准",需写明原因,并打印《行政许可事项不予批准通知书》;

4) 收货单位通过网络服务平台查看受理、审查结果。对审查通过的, 可到

公安机关开具运输许可证 (写卡、打印)。

## 8、爆破作业合同备案流程

营业性爆破作业单位接受委托实施爆破作业,与建设单位签订的爆破作业合同信息,应录入到网络服务平台中。合同信息将转移到民用爆炸物品信息管理系统中备案。

## 9、爆破作业项目申请、审批流程

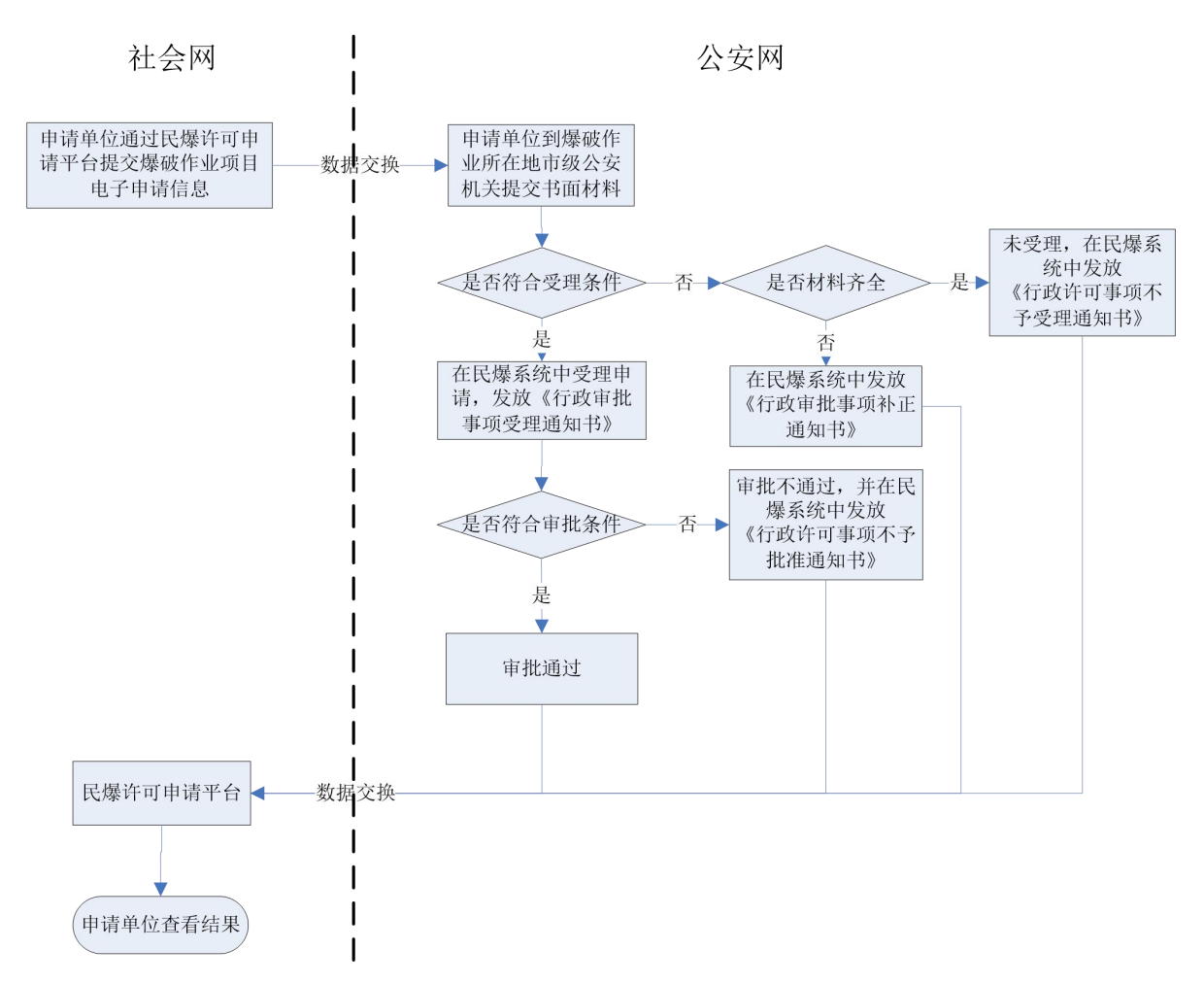

## 流程说明

爆破作业单位在城市、风景名胜区和重要工程设施500米范围内实施爆破作业,或者实施B级以上爆破作业项目的,需通过网络服务平台提出爆破作业项目申请,并打印出书面材料;

申请单位将书面材料提交到爆破作业所在地市级公安机关。对符合受理
 条件的申请,市级公安机关在民用爆炸物品信息管理系统中修改状态为"受理",

并打印《行政审批事项受理通知书》;对不符合受理条件的申请,修改状态为"不 受理",并打印《行政许可事项不予受理通知书》;对缺少申请材料的,打印《行 政审批事项补正通知书》;

3)市级公安机关对爆破作业项目进行审查。审查通过的,在民爆信息管理 系统中将状态修改为"批准";审查不通过的,在民爆信息管理系统中将状态修 改为"不批准",需写明原因,并打印《行政许可事项不予批准通知书》,交给申 请人;

4) 申请单位可通过网络服务平台查看申请的受理、审查情况。

5)爆破作业项目完工后,市局需要进行完工确认(只有进行完工确认后, 爆破作业单位才能进行爆破作业备案)

10、爆破作业业绩档案管理流程

爆破作业单位在爆破作业活动结束后 15 日内,需要将本单位从事爆破作业 活动的有关情况录入到网络服务平台中。该信息将转移到民用爆炸物品信息管理 系统中,形成爆破作业业绩档案。(按爆破作业项目备案表式样)

三、系统功能介绍

(一) 民用爆炸物品信息管理系统(新增功能和需要完善的功能)

1、完善许可证件编号规则、式样和信息内容:目前民用爆炸物品信息管理 系统中的《爆破作业单位许可证》、《爆破作业人员许可证》、《民用爆炸物品购买 许可证》、《民用爆炸物品运输许可证》与新版许可证的编号规则、式样和信息内 容存在一定的差别,需完善;

2、增加许可证申请受理、审批、发放功能:系统增加《爆破作业单位许可证》、《爆破作业人员许可证》、《民用爆破物品购买许可证》、《民用爆破物品运输许可证》等证件申请的受理、审批、发放功能;

3、增加许可证变更功能:《爆破作业单位许可证》信息发生变化时,从业单位应向公安机关提出变更申请。公安机关审查材料后变更许可证信息,并换发新证;

4、增加许可证换证申请受理、审批功能:《爆破作业单位许可证》有效期满 需要延期的,爆破作业单位应当在有效期届满60日前向原审批机关提出换证申 请。公安机关受理、审批通过后,换发新证;

5、完善办公提醒功能:对爆破作业单位提交的许可证申请、变更申请、换 证申请等进行办公提醒;

6、爆破作业项目申请受理、审批功能:在城市、风景名胜区和重要工程设施500米范围内实施爆破作业,或者实施B级以上爆破作业项目的,须向爆破作业所在地市级公安机关提出申请。公安机关对爆破作业项目申请进行受理、审批,并发放批准通知书(019 式样)或不予批准通知书(020 式样);

7、爆破作业业绩档案管理:公安机关可查看爆破作业单位的爆破作业情况 和合同情况:

8、完善安全监管功能:按分级管理的办法,完善安全监管功能。

(二) 网络服务平台

1、业务办理指南:此功能在系统首页,用户无需登录即可查看。办理指南包括:《爆破作业单位许可证》(非营业性)办理、《爆破作业单位许可证》(营业性)办理、《爆破作业单位许可证》变更办理、《爆破作业单位许可证》换证办理、《爆破作业人员许可证》办理、《民用爆炸物品购买许可证》办理、《民用爆炸物品运输许可证》办理、爆破作业项目申请等;

2、业务申请表下载:此功能在系统首页,用户无需登录即可下载业务申请表。包括:《爆破作业单位许可证》(非营业性)申请表、《爆破作业单位许可证》 (营业性)申请表、《爆破作业人员许可证》申请表、《民用爆炸物品购买许可证》申请表、《民用爆炸物品运输许可证》申请表、爆破作业项目申请表等:

3、政策、法律法规:此功能在系统首页,用户无需登录即可查看民用爆炸物品相关的政策、法律法规。信息由系统管理员录入;

4、《爆破作业单位许可证》(非营业性)申请:申请单位填写完规定的信息后,公安机关即可通过民用爆炸物品信息管理系统查看,并进行受理、审批、发放证件等操作。单位可随时通过本系统查看申请的受理、审批情况;

5、《爆破作业单位许可证》(营业性)申请:同《爆破作业单位许可证》(非 营业性)申请;

6、单位详细信息查看:爆破作业单位审批通过后,即可通过系统查看本单位的详细信息、许可证信息;

7、《爆破作业单位许可证》变更申请:爆破作业单位法定代表人、技术负责

人发生变化或者单位名称、地址发生变化时,应当在发生变化之日起 30 日内通 过系统向原审批机关申请办理变更手续。单位可随时通过本系统查看变更申请的 处理情况;

8、《爆破作业单位许可证》换证申请:《爆破作业单位许可证》的有效期为 3年。有效期满需要延期的,爆破作业单位应当在有效期届满 60 日前向原审批 机关提出换证申请。单位可随时查看换证申请的受理、审批情况;

9、《爆破作业人员许可证》申请:这里不包括爆破工程技术人员的申请。申请人(或所在单位)填写完规定的信息后,公安机关即可查看,并进行受理、审批、发放证件等操作。申请人(或所在单位)可随时查看申请的受理、审批情况;

10、《民用爆炸物品购买许可证》申请:申请单位填写完规定的信息后,公 安机关即可查看,并进行受理、审批、发放证件等操作。单位可随时查看申请的 受理、审批情况;

11、《民用爆炸物品运输许可证》申请:同《民用爆炸物品购买许可证》申请;

12、爆破作业合同备案:爆破作业单位与建设单位签订合同后,需在3日内 将合同信息录入系统中;

13、爆破作业项目申请:爆破作业单位在城市、风景名胜区和重要工程设施 500米范围内实施爆破作业或B级以上爆破作业项目的,需向爆破作业所在地市 级公安机关提出申请。单位可随时查看申请的受理、审批情况;

14、爆破作业情况登记:爆破作业单位在爆破作业活动结束后15日内,将 本单位从事爆破作业活动的有关情况录入系统中备案(应用爆破作业项目备案表 式样);

附录一

# 学历验证说明

教育部指定中国高等教育学生信息网(学信网)为学历证书查询唯一网站, 该网站能查询2002年以来国家承认的各类高等教育学历。申请办理《爆破作业 人员许可证》的人员在该网站注册,并申请在线验证报告获取在线验证码,操作 步骤如下:

1、访问"学信档案" (my. chsi. com. cn) 注册帐号。

2、通过用户名和密码登录后,点击左侧菜单中的"在线验证报告 高等学籍"
 进入学籍在线验证。

3、点击"申请学籍在线验证报告 中文版"申请。

4、选择在线验证报告有效期、支付方式等,支付完毕后,页面返回在线验证码。

申 请 成 功 后 , 在 浏 览 器 地 址 栏 输 入 http://www.chsi.co m.cn/xlcx/bgcx.jsp, 输入在线验证码, 可查询《教育部学籍在线验证报告》, 如下图所示:

| 姓名 | 张王                |                  | man                    |                                                      | 640  |               |
|----|-------------------|------------------|------------------------|------------------------------------------------------|------|---------------|
| 性别 | <b>女</b>          | 证件号码             | 11111179071022         | 2                                                    |      |               |
| 民族 | 汉族                | 出生日期             | 1979年7月10日             |                                                      |      | 暫无照,          |
| 院校 | 北京林业大学            | -                |                        | 7.                                                   | 层次   | 专科            |
| 院系 | 农学 <mark>院</mark> |                  |                        |                                                      | 班级   | B2004050      |
| 专业 | 商品花卉              |                  |                        |                                                      | 学号   | 04250101      |
| 形式 | 普通全日制             | 入学时间             | 2004年9月1日              |                                                      | 学制   | 3 年           |
| 类型 | 普通                | 学籍状态             | 报到入学                   | 5                                                    |      | La.           |
| _  | 回的結構              |                  | NARAL DAL RAN BRANNING | 在线验证码                                                | 4364 | 1 2230 5507   |
| 维验 |                   |                  |                        | 报告日期                                                 | 2009 | 9年10月26       |
| 砥  |                   |                  | ANDAS NOTATI           | 验证期至                                                 | 2009 | 9年11月24       |
| 注意 | 事项:               |                  |                        |                                                      | •    |               |
| 1, | 《学籍在线验证排          | <b>报告》是教育部</b> 学 | 学籍电子注册备案的:             | 查询结果,可通                                              | 过中国福 | 高等教育学         |
|    | 生信息网(http:/       | //www.chsi.com.  | cn)"在线验证系统             | "进行免费验证                                              |      |               |
| 25 | 报告在验证有效期          | 朝内可免费打印新         | 问验证。                   |                                                      |      |               |
| 3、 | 报告内容如有修改          | 收, 请以最新在约        | <b>刬运的内容为准。</b>        |                                                      |      |               |
| 4、 | 报告内容标注";          | ★"号,表示学兼         | 鲁信息该项内容不详<br>-         | n<br>9<br>0<br>1 Junio - Jan Marina Marina (m. 1997) |      |               |
| 5, | 未经学籍信息权限          | 禹人同意,不得料         | 务报告用于违背权属.             | 人意愿之用途。                                              |      |               |
|    |                   |                  |                        |                                                      |      | ®             |
|    |                   |                  |                        |                                                      |      | <b>小学信道</b> 道 |

# 教育部学籍在线验证报告

外网中心、内网中心使用说明

## V2.3

## 一、目的。

由于民爆系统结构复杂,涉及人员、单位、许可证、业绩、从业 时间等诸多信息需要从各省、各省部、各中心之间进行信息同步,因 此难免会有遗漏或信息异常的情况。为解决这一问题,系统提供外网 中心、内网中心同步功能,使小部分异常信息通过信息化功能进行手 工自动同步,达到解决用户问题的目的。

## 二、登陆方法。

外网中心: http://www.mbxsa.com:8088/mbsjzx\_ww

内网中心: http:// 10.1.6.87:9099/bjxtglzx

使用用户名和密码登陆,外网中心、内网用户名和密码一致。 三、使用方法。

(1) 同步人员状态。

为解决外网中心与网络服务平台人员状态和人员许可状态不一致问题,在外网中心加了人员状态修改功能(主要针对跨省变更单位的人员,状态不同步系统提示 XX 省 XX 证件有效,无法变更)。

登陆后如下图所示:

|        | Æ               |                                             | 哑众        | .£       | DEED           | J&           | 清泛                 |                     |      |
|--------|-----------------|---------------------------------------------|-----------|----------|----------------|--------------|--------------------|---------------------|------|
|        | <b>请输</b><br>公月 | <b>认查询条件&gt;</b><br>姓名:<br><身份号码:<br>* 验证码: | ><br>查询 清 | <b>室</b> | QIB <b>A</b> A | <u>清,换一张</u> | <u>手持机;</u><br>人员( | <u>受罵查询</u><br>言息操作 |      |
|        |                 |                                             |           | 考核       | 信息             |              |                    |                     |      |
| 申请序号 女 | 生名              | 公民身份号码                                      | 人员类型      | 培训学时     | 考试时间           | 考试成绩         | 面试成绩               | 作业级别                | 录入时间 |

点击"人员信息操作",会进入下图界面:

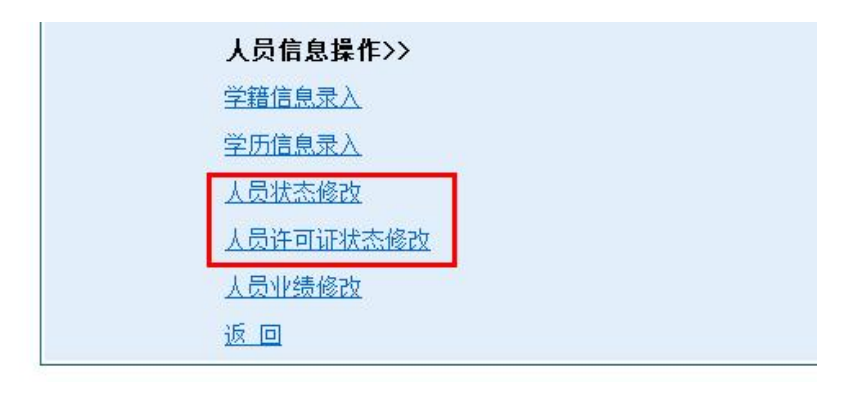

点击"人员状态修改",如下图:

| 查询人员            | 许可证信息>>       |                    |     |         |    |
|-----------------|---------------|--------------------|-----|---------|----|
|                 | 人员作业证编        | 号: 520326434000093 |     |         |    |
|                 | 人员许可证编        | 号:                 |     |         |    |
|                 |               | 查询 清空              |     |         |    |
|                 |               |                    |     |         |    |
|                 |               | 人员许可证信息            |     |         |    |
| 作业证编号           | 许可证编号         | 公民身份证号码            | 姓名  | 人员许可证状态 | 操作 |
| 520326434000093 | 5203000201021 | 52212619810904703X | 田陈江 | 有效      | 编辑 |

人员信息操作-人员状态修改菜单中:

- A) 左上角显示查看人员许可证信息,输入人员作业证编号, 或人员许可证编号可查询状态。
- B) 点击左上角显示查询人员信息,输入人员许可证编号,可 查询人员状态。

以下图为例人员,同步外网中心与当地省份人员、人员许可证 状态:

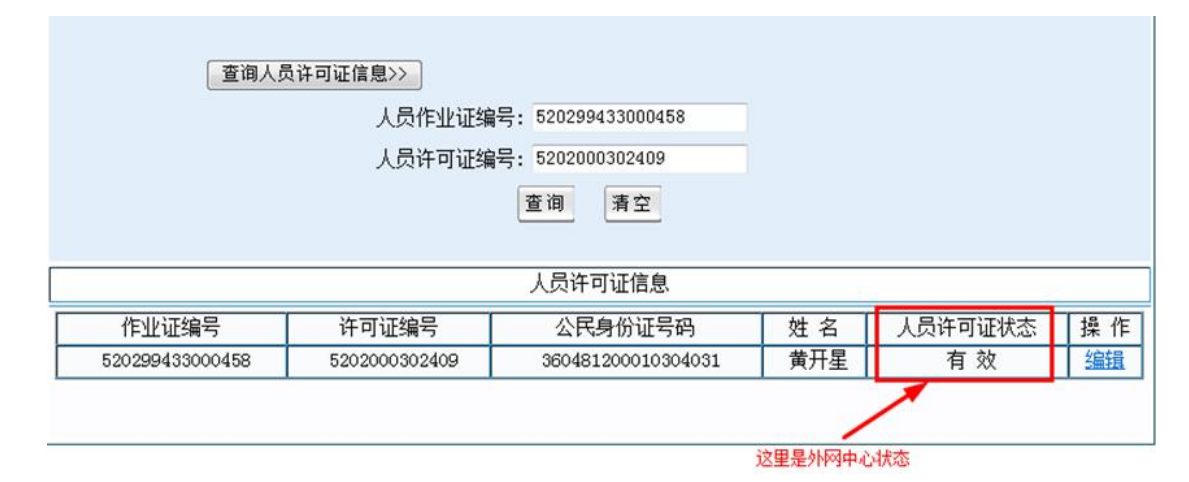

点击编辑,进入修改页面,如果外网中心(人员状态或人员许可 证状态)与网络服务平台不一致,则修改按钮为可点击状态,如果一 致,则修改按钮置灰,不可更改如图

| 作业证编号:   | 520299433000458    | 许可证编号: | 5202000302409 |
|----------|--------------------|--------|---------------|
| 公民身份证号码: | 360481200010304031 | 姓 名:   | 黄开星           |
| 许可证状态:   | 撤销                 |        |               |

点击修改即可保存成功:

| 作业证编号:   | 520299433000458    | 许可证编号: | 5202000302409 |
|----------|--------------------|--------|---------------|
| 公民身份证号码: | 360481200010304031 | 姓 名:   | 黄开星           |
| 许可证状态:   | 撤销                 |        |               |
|          | 修改 来自网页的消息         |        |               |
|          | 🛕 保存成功!            |        |               |

如果与原省份一致,修改按钮会变成灰色:

| 作业证编号:   | 640197439000001    | 许可证编号: | 6401000400002 |
|----------|--------------------|--------|---------------|
| 公民身份证号码: | 510923198303113716 |        | 张义金           |
| 人员状态:    | 注销                 | ]      |               |
|          | 修改                 | 关闭     |               |

按同样步骤,同步"人员许可证状态"

# 内网中心界面(使用方法与外网中心类似):

| 查询人员许可证信息>> |          |    |  |
|-------------|----------|----|--|
|             | 人员作业证编号: |    |  |
|             | 人员许可证编号: |    |  |
|             | 查询       | 清空 |  |
|             |          |    |  |

(2) 同步爆破工程技术人员业绩。

在实际应用中,数据的流向如红线所示:

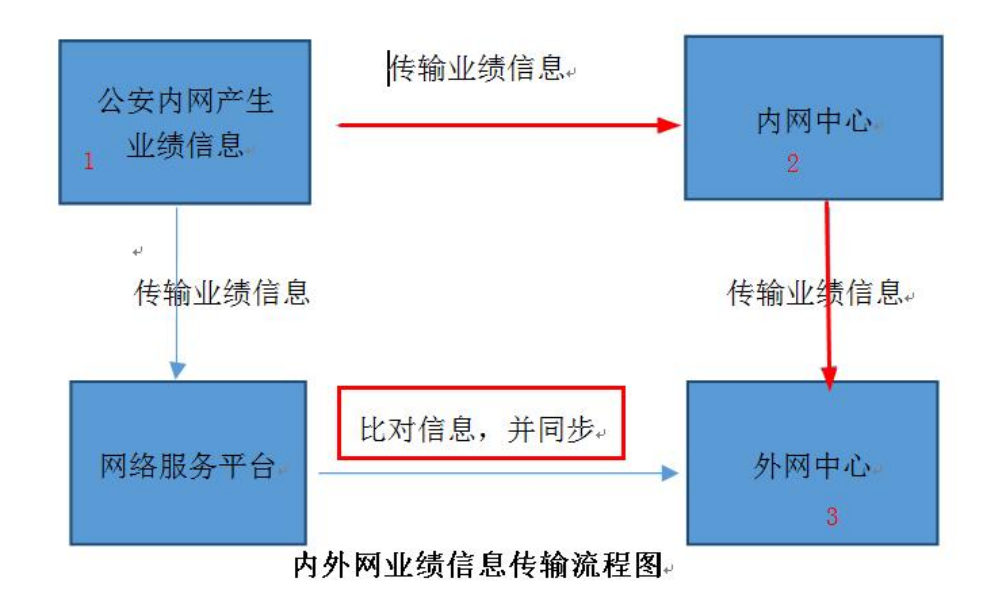

如果传输过程中数据丢失会导致人员业绩信息不足,从而影响从 业人员升级。本功能即可直接将外网中心与人员业绩省份信息进行同步。

首先,登陆外网中心主界面,选择"人员业绩修改"

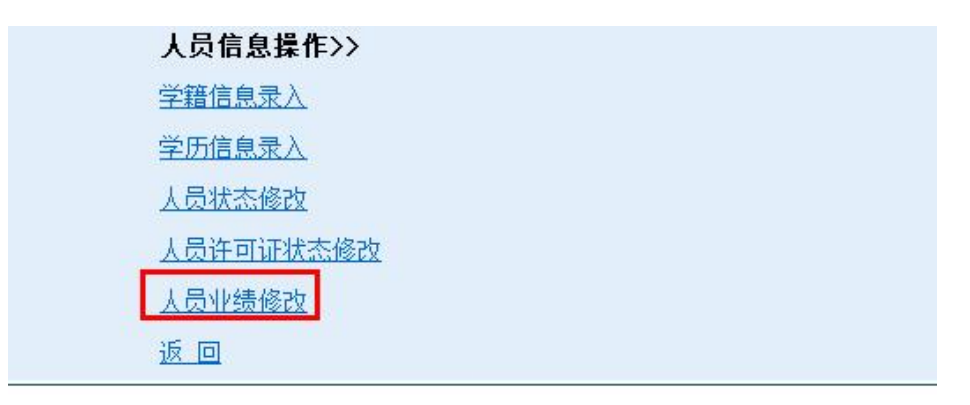

# 然后输入省份、姓名、身份证进行查询:

| 1 4 7 6                                               | 区划:「新疆          |        | -          | -                  |      |    |
|-------------------------------------------------------|-----------------|--------|------------|--------------------|------|----|
| ±                                                     | 4名: 王从明         |        | 公民身份证号码    |                    |      |    |
| <i></i>                                               | 11. 1.          | 查询     | 「客空        | ,,                 |      |    |
|                                                       |                 |        |            |                    |      |    |
|                                                       |                 |        |            |                    |      |    |
|                                                       |                 | 人员业绩信息 | 1. (从中心获取) |                    |      |    |
| 申请序号                                                  | 项目申请序号          | 项目级别   | 设计人姓名      | 设计人身份证号码           | 确认状态 | 状态 |
| 650000B20100005                                       | 652800X20090004 | D      | 王从明        | 65412519640805557X | 已确认  | 有效 |
| 650000B20100006                                       | 652800X20090005 | D      | 王从明        | 65412519640805557X | 已确认  | 有效 |
| 650000B20100007                                       | 652800X20090006 | D      | 王从明        | 65412519640805557X | 已确认  | 有交 |
|                                                       |                 |        |            |                    |      |    |
|                                                       |                 | 一日小庄佐  | 百 (日本共元)   |                    |      |    |
|                                                       |                 | 人贝亚须信  | 息(从有获取)    |                    |      |    |
| 申请序号                                                  | 项目申请序号          | 项目级别   | 设计人姓名      | 设计人身份证号码           | 确认状态 | 状态 |
|                                                       | 652800X20090004 | D      | 王从明        | 65412519640805557X | 已完工  | 有效 |
| 650000B20100005                                       | 652800X20090005 | D      | 王从明        | 65412519640805557X | 已完工  | 有效 |
| 650000B20100005<br>650000B20100006                    |                 | D      | 王从明        | 65412519640805557X | 已完工  | 有效 |
| 650000B20100005<br>650000B20100006<br>650000B20100007 | 652800X20090006 | 24     |            |                    |      |    |

上图说明该人员业绩正常。不正常的情况包括:

A) 中心业绩数量,比省里少。

B) 中心业绩状态, 与省里不一致。

这时只需点击"同步"按钮即可解决。

内网中心界面(使用方法与外网中心类似):

| 公共传输                  |                        |                  |
|-----------------------|------------------------|------------------|
| 🕑 人员业绩信息同步 > 人员业绩信息查询 |                        |                  |
| 人员业绩信息查询              |                        |                  |
| 行政区划:<br>姓名:          |                        | 身份证:             |
|                       | 查询 重素                  |                  |
| 人员业绩信息(从中心获取)         |                        |                  |
|                       | 申请序号 项目申请序号 项目级别 设计人姓名 | 设计人身份证号码 确认状态 状态 |
| 人员业绩信息(从省获取)          |                        |                  |
|                       | 申请序号 项目申请序号 项目级别 设计人姓名 | 设计人身份证号码 确认状态 状态 |
|                       | 同步 制新                  |                  |
|                       |                        |                  |

## (3) 手持机开通临时上报。

由于手持机升级机制(新版本、库房人脸等)导致部分省份网络服务平台无法接收数据的情况,可以临时开通三天接收数据。登陆主页面,点击"手持机设置查询":

| 靈症化     | 逊人员    |              | 青双查询                     |
|---------|--------|--------------|--------------------------|
| 请输入查询条件 | =>>    |              | <u>手持机设置查询</u><br>人员信息操作 |
| 姓名:     |        |              |                          |
| 公民身份号码: |        |              |                          |
| ∗ 验证码:  |        | OUk3 看不清,换一张 |                          |
|         | 查询  清空 |              |                          |
|         |        | 考核信息         |                          |

进入如下界面:

|      | <b>有福八旦时</b> 小日 <i>八</i><br>查准 | 单位代码<br>清空 | 马:<br>设置 |      |      |
|------|--------------------------------|------------|----------|------|------|
|      |                                |            | 手持机信息    |      |      |
| 单位代码 |                                | 日期         | 联系人      | 联系电话 | 操作时间 |

点击"设置"(如果想查询这个单位开通过几次,输入单位代码点击 "查询"即可)。

| ☀ 单位代码:      |            |                    |
|--------------|------------|--------------------|
| ✤ 设备编号:      |            |                    |
| <u>*</u> 日期: | 2020-11-24 | (日期格式: yyyy-MM-dd) |
| ∗ 联系人:       |            |                    |
| ∗ 联系电话:      |            | 联系人                |
|              | 保存  清空     |                    |

上图中信息填全后,点击保存即可开通三天(立即生效,三天内都可上报、接收、确认)

(4) 学籍信息录入。

首先一定要弄清楚学籍验证码是否能用,登陆 www.chsi.com.cn

# 自行验证一下。

| 💿 🔒 https://www.chsi.com.cr                                                                                                    | n/ 🔤 🔸 🗸                                                                                                    | Q 机器人生娃是好事吗                                                                  | 🔟 • 🗶 • 🔎 🛤 • 🕅 • 🔛 🔅                                                                                                    |
|----------------------------------------------------------------------------------------------------|----------------------------------------------------------------------------------------------------|------------------------------------------------------------------------------|----------------------------------------------------------------------------------------------------|
| 武     武     武 | <ul> <li>株式</li> <li>株式</li> <li>金司其他</li> <li>● 链接</li> <li>全国网経</li> <li>2022年347</li> <li>査问本人学籍学历</li> <li>(公</li> <li>(公</li></ul> | 收藏夹栏 <li>位</li>                                                              | Get v         I icTest v         I MSDN.         Oracle           · 阳光高考信息平台         · 中国研究生招生信息网         · 全国征兵网           · 全国近名优秀创新创业导师库         · 电子成绩单验证         · 和首都大学生就业网           · 鲜业论文重量         · 第二学士学位招生信息平台 |
| 籍学历信息查询与认证服务                                                                                                    |                                                                                                    |                                                                              | 学信档案                                                                                                    |
| 3学历查询<br>等部学历查询网站,可查询国家承认的<br>导教育学错学历信息。                                                                                                    | 学籍学历认证<br>申请高等教育学稿/学历电子认证、学历<br>书面认证。                                                                                                    | 出国教育背景信息服务<br>针对境外高位招生和学生申请出国留学而<br>提供的国内教育背景调查信息服务。                         | <ul> <li>免费查询本人学籍学历信息</li> <li>申请在线验证报告</li> <li>应届毕业生可校对本人学历照片</li> <li>登录</li> <li>注册</li> </ul>                                                                                                    |
| 学籍查询     学历查询       新生学籍     本人查询       在校生学籍     零歌查询       图像校对     会员查询       查询本人学籍学历信息方法                                                                                                    | 軟育部学历证书电子注册备素表<br>軟育部学籍在线验证报告<br>报告介绍   特点   如何申请<br>中国高等款育学历认证报告<br>代理机构   如何申请                                                                                                    | 中等教育学历<br>高等学校学生成绩<br>中国高等学校招生入学考试成绩<br>中等学校学生成绩<br>普通高中学业水平考试(会考)成绩<br>如何申请 | 在线验证报告 267108820988 查询 如何申请 报告符点                                                                                                    |

# 确认无误后,请使用"学籍信息录入"功能

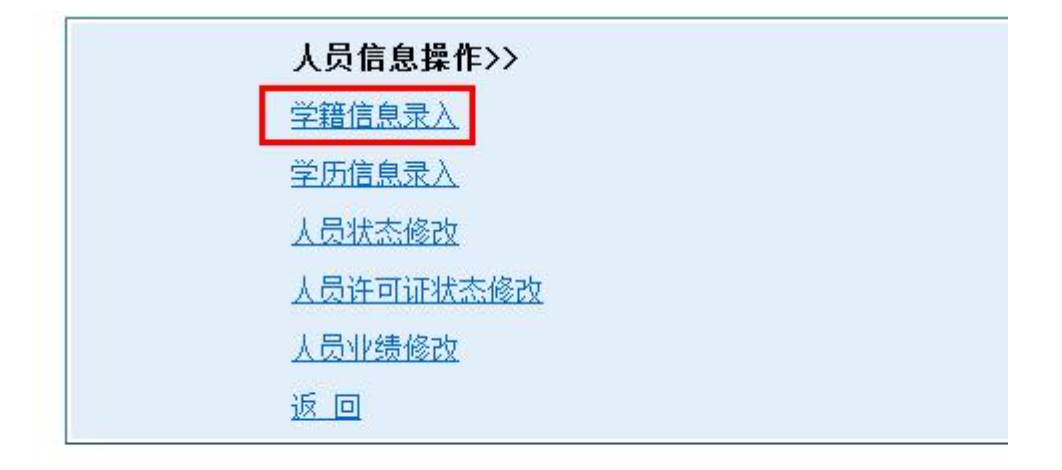

然后查询到对应的学籍验证码,按下图对应位置,复制,粘贴!

| 公司其他 | ● 链接 ● 全国<br>刘 栋       | i de 💼 de<br>Contraction | 夹栏 🛅 值班检查 📿 3                  | 160隆雲<br>1967月 | 🗋 icTest v 📋 icTest v 🚦 | MSDN. 🗋 Oracle » |                                                              |
|------|------------------------|--------------------------|--------------------------------|----------------|-------------------------|------------------|--------------------------------------------------------------|
| 性别   | 男                      | 证件号码                     | 41032519870406                 | 2055           |                         |                  | icTest v 2.0 bate                                            |
| 民族   | 汉族                     | 出生日期                     | 1987年04月06日                    |                | 举止照片                    |                  | 成迎於高時,登陆成功! 返回人员信息操作主页                                       |
| 院校   | 许昌学院                   |                          |                                | 层次             | 本科                      |                  | 请输入查询条件>>                                                    |
| 院系   | 继续教育学院                 |                          |                                | 班級             | 201834                  |                  | 在线检证码: 267108820988                                          |
| 专业   | 计算机科学与技                | 5术                       |                                | 学号             | 201834022               |                  | 室間 清空                                                        |
| 形式   | 函授                     | 入学时间                     | 2018年03月01日                    | 学制             | 2.5 年                   |                  | 学籍阶级                                                         |
| 类型   | 成人高等教育                 | 学籍状态                     | 毕业(毕业日期:20                     | 020年07         | 7月01日)                  |                  | 请输入输入学籍百多2<br>在线验证码: 267108820988 公民身份号码: 410325198704062065 |
| 在线验证 | 2671 0882 099<br>在线验证码 | 18                       | 0<br>0////0<br>0 0001-11, 0004 | 程序<br>2041年"小王 |                         |                  | ◆弾状态: 上日期: 2020年07月01日)) 文代份盤: 本料<br>陳存 清空                   |

以上面的例子为准,填写信息格式必须是:

在线验证码: 267108820988

学籍状态:毕业(毕业日期:2020年07月01日)

公民身份证号码: 410325198704062055

文化程度:本科

随后点击回传按钮,即可完成手工验证。

|       | 在线验证码: | 267108820988<br>查询 清空 |        |
|-------|--------|-----------------------|--------|
|       |        |                       |        |
|       |        | 学籍验证信息                |        |
| 在线验证码 | 公民身份号码 | 学籍验证信息<br>            | 文化程度 操 |

(5) 学历信息录入。

输入三段的"高等学历验证码",查询:

| 请输入查询绐       | 条 <b>件&gt;&gt;</b><br>学历认证报告查询码: 95671<br>查询 清 | 84-11-D96CD4A0<br>空 |         |         |
|--------------|------------------------------------------------|---------------------|---------|---------|
|              | 学历验证(                                          | 自息                  |         |         |
| 学历认证报告查询码 姓名 | 公民身份号码  性别  出生日期                               | 证书编号 报告编号           | 学历 (层次) | 学籍状态 操作 |

点击"编辑"

| 咱個八里      | 查询条件 | <b>\$</b> >> |          |                |                   |      |        |      |    |
|-----------|------|--------------|----------|----------------|-------------------|------|--------|------|----|
|           |      | 学历认证报告       | 查询码      | h: 9567184     | l-11-D96CD4       | 1AO  |        |      |    |
|           |      |              | 查谁       | 1 清空           |                   |      |        |      |    |
|           |      |              | <u> </u> |                | -                 |      |        |      |    |
|           |      |              |          |                |                   |      |        |      |    |
|           |      |              |          |                |                   |      |        |      |    |
|           |      |              |          | 的研究            | <u> </u>          |      |        |      |    |
|           |      |              | 学        | 历验证信息          | <u>.</u>          |      |        |      |    |
| 学历认证报告查询码 |      | 公民身份号码       | <br>[性别] | ·历验证信息<br>出生日期 | <b>〕</b><br>「证书编号 | 报告编号 | 学历(层次) | 学籍状态 | 操作 |

在浏览器输入以下字符串,并替换掉红色部分(以

8718648-11-23C4B89E 为例)

https://www.chsi.com.cn/xlrz/bgcx.jsp?v=9567184-11-D96

CD4A0

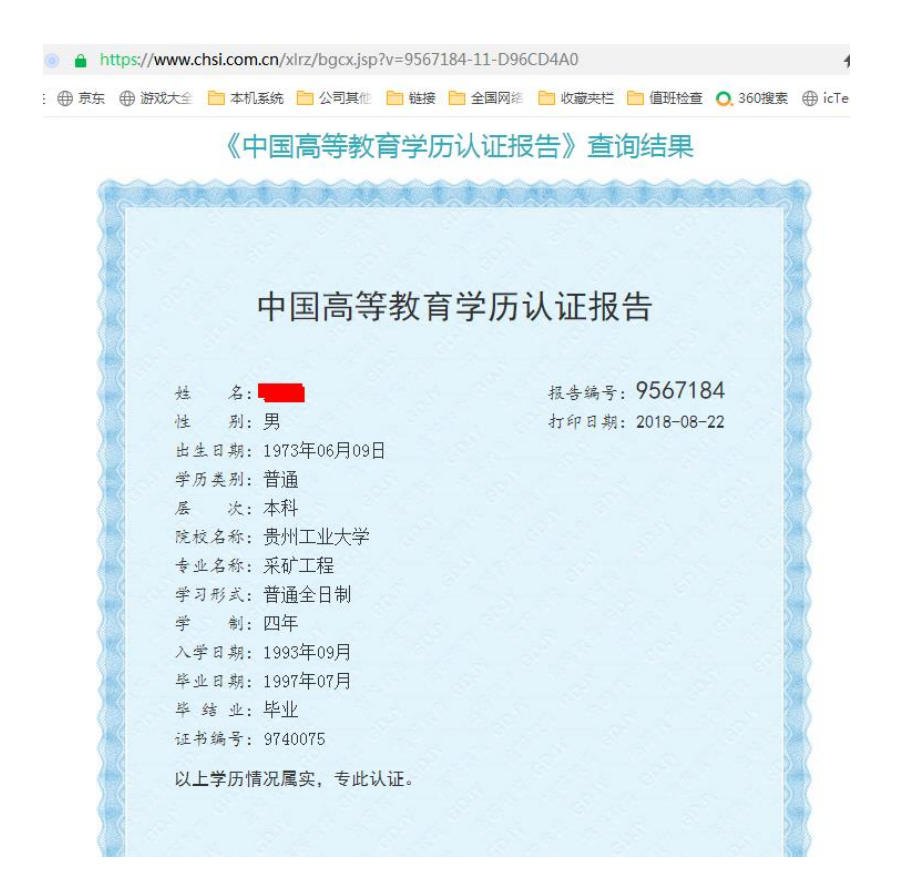

# 在外网中心输入对应的学历信息:

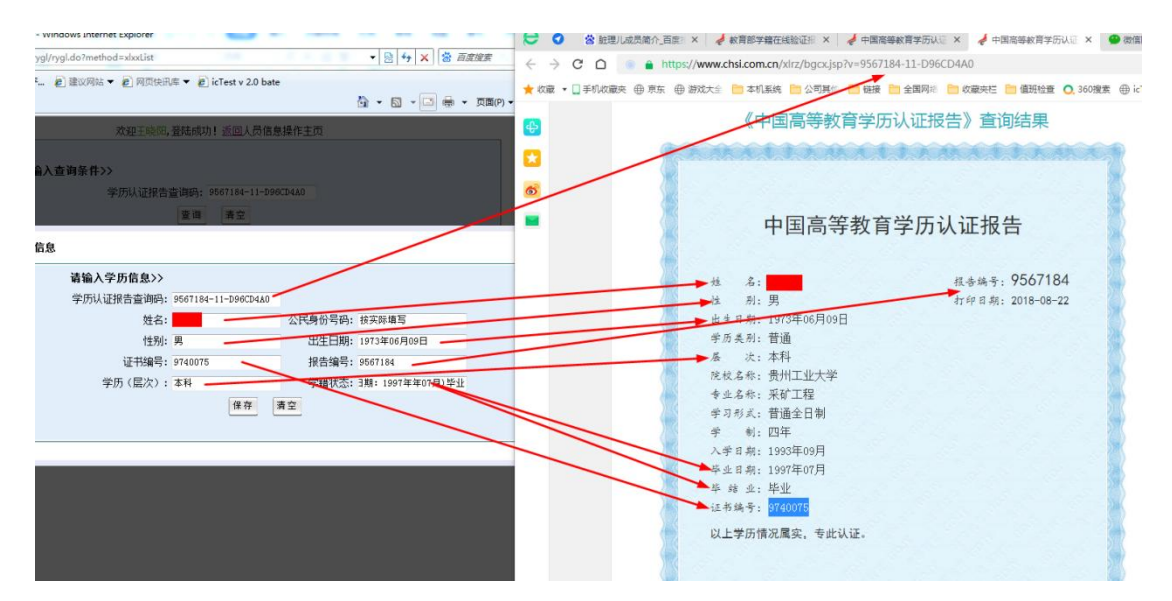

以上图为例(<u>请注意: 部分学历认证报告中信息可能与上图不一</u>致,请一定严格按下面的格式填写):

姓名: 按实际填写

公民身份证号码:按实际填写

性别:男

出生日期: 1973年06月09日

证书编号: 9740075

报告编号: 9567184

学历(层次):本科

学籍状态: (毕业日期: 1997年年07月)毕业

保存,点击回传

|                              |          | 学历认证  | E报告i   | 查询码: 9567                | 184-11-D9  | 96CD4A0 |             |                                         |     |
|------------------------------|----------|-------|--------|--------------------------|------------|---------|-------------|-----------------------------------------|-----|
|                              |          |       |        | 查询 濯                     | 至          |         |             |                                         |     |
|                              |          |       |        |                          |            |         |             |                                         |     |
|                              |          |       |        |                          |            |         |             |                                         |     |
|                              |          |       |        |                          |            |         |             |                                         |     |
|                              |          |       |        | ** (*** 1.4.) **         |            |         |             |                                         |     |
|                              |          |       |        | 学历验证                     | 信息         |         |             |                                         |     |
| 学历认证报告查询                     | <u> </u> | 了自心里丸 | 性      | 学历验证                     | 信息         | 12年初日   | 学历 (层       | 一一一一一一一一一一一一一一一一一一一一一一一一一一一一一一一一一一一一一一一 | 操   |
| 学历认证报告查询<br>码                | 姓名 公同    | 民身份号码 | 性<br>别 | 学历验证<br>出生日期             | 信息<br>证书编号 | 报告编号    | 学历 (层<br>次) | 学籍状态                                    | 操作  |
| 学历认证报告查询<br>码<br>9567184-11- | 姓名 公同    | 民身份号码 | 性别     | 学历验证<br>出生日期<br>1973年06月 | 信息<br>证书编号 | 报告编号    | 学历 (层<br>次) | 学籍状态<br>(毕业日期: 1997年年                   | 操作回 |

技术服务部

王晓阳

2022-02-18

附件1

# 2002 年之前学历认证申请操作步骤

## 认证前需准备材料:

- 1. 学历证书原件彩色电子版
- 2. 身份证原件彩色电子版
- 3. 其他档案材料,请参考文末"认证申请所需材料清单"
- 4. 认证范围:研究生、普通本专科、成人本专科、网络教育、开放教 育、高等教育自学考试等

**第一步** 打开中国高等教育学生信息网(https://www.chsi.com.cn), 点击"中国高等教育学历认证报告"下方"如何申请"选项

| 为落实肺炎疫情防控工作要求,暂时无法受理办理                                 | 现场咨询和电话咨询,请至学信网微信公众号                                                                                                    | chsi_chesicc)在线咨询或 <u>发邮件</u> 。    首页                              | 页   网站导航   教育网   English                                                                           |
|--------------------------------------------------------|----------------------------------------------------------------------------------------------------|--------------------------------------------------------------------|----------------------------------------------------------------------------------------------------|
| CHSI 教育部学历查询网站。教育部                                     | 生信息网(学信网)<br><sup>高校招生明光工程指定网站、全国硕士研究生物</sup>                                                                                                    | 名生报名和调励指定网站                                                        |                                                                                                    |
| 首页 学籍查询 学历查询 在线验证 出国                                   | 同教育背景服务 图像校对 学信档案 高                                                                                                    | 考 考研 政法招生 港澳台招生 四六级查分                                              | • 征兵 就业 学职平台 日本频道                                                                                  |
| a                                                      | 要闻                                                                                                    | 更多新闻   专题汇总                                                        | 快速入口                                                                                               |
| <b>&gt;&lt; 士 3</b> ₩<br>职场安全早班车<br><sup>使取安全知</sup> 既 | <b>翁铁慧调研指</b><br>2020年春季<br>公告   学信网招                                                                                                    | 导首都师范大学毕业生就业工作<br><sup>始期普通高校学生返校信息采集系统</sup><br>聘 新媒体矩阵 特别提醒 【新闻】 | <ul> <li>学籍学历信息管理平台</li> <li>来华留学生学籍学历管理平台</li> <li>阳光高考信息平台</li> <li>中国研究生招生信息网</li> </ul>        |
| 安全家-职场安全早班车                                            | 祭蕉2020全国两     研     研     研     研     研     研     研     研     研     研     研     研     研     研     研     の     の      の      の        の      の      の      の      の      の      の      の      の      の      の      の      の      の      の      の      の      の      の      の      の      の      の      の      の      の      の      の      の      の      の      の      の | 会: 推动教育公平发展和质量提升<br>15月20日至6月30日开通 调剂注意事项<br>時研分数查询及复试分数线汇总        | <ul> <li>全国征兵网</li> <li>全国万名优秀创新创业导师库</li> <li>电子成绩单验证</li> <li>教育部大学生就业网</li> <li>学信就业</li> </ul> |
| 学籍学历信息查询与认证服务                                          |                                                                                                    |                                                                    | 学信档案                                                                                               |
| 学籍学历查询<br>教育部学历查询网站,可查询国家承认的<br>高等教育学籍学历信息。            | 学籍学历认证<br>申请高等教育学籍/学历电子认证、学历<br>书面认证。                                                                                                    | <b>出国教育背景信息服务</b><br>针对境外高校招生和学生申请出国留学而<br>提供的国内教育背景调查信息服务。        | 免费查询本人学籍学历信息<br>申请在线验证报告<br>应届毕业生可校对本人学历照片<br>登录 注册                                                |
| 学籍查询 学历查询<br>新生学籍 本人查询<br>本社生学程 医助空泡                   | 教育部学历证书电子注册备案表<br>教育部学籍在线验证报告                                                                                                    | 中等教育学历<br>高等学校学生成绩                                                 | 在线验证报告                                                                                             |
| 社牧生平離 等取互叫<br>图像校对 会员查询 ,                              | ★ ○ 1783 ト 特点 - 2019年頃<br>中国高等教育学历认证报告<br>代理机构 如何申请                                                                                                    | ★ 世國局等学校招生王国那一考试成绩<br>中等学校学生成绩<br>普通高中学业水平考试(会考)成绩<br>如何申请         | 请输入在线验证码 查询<br>如何申请 报告特点                                                                           |

**第二步** 进入页面后,点击左上角"网上申请"选项

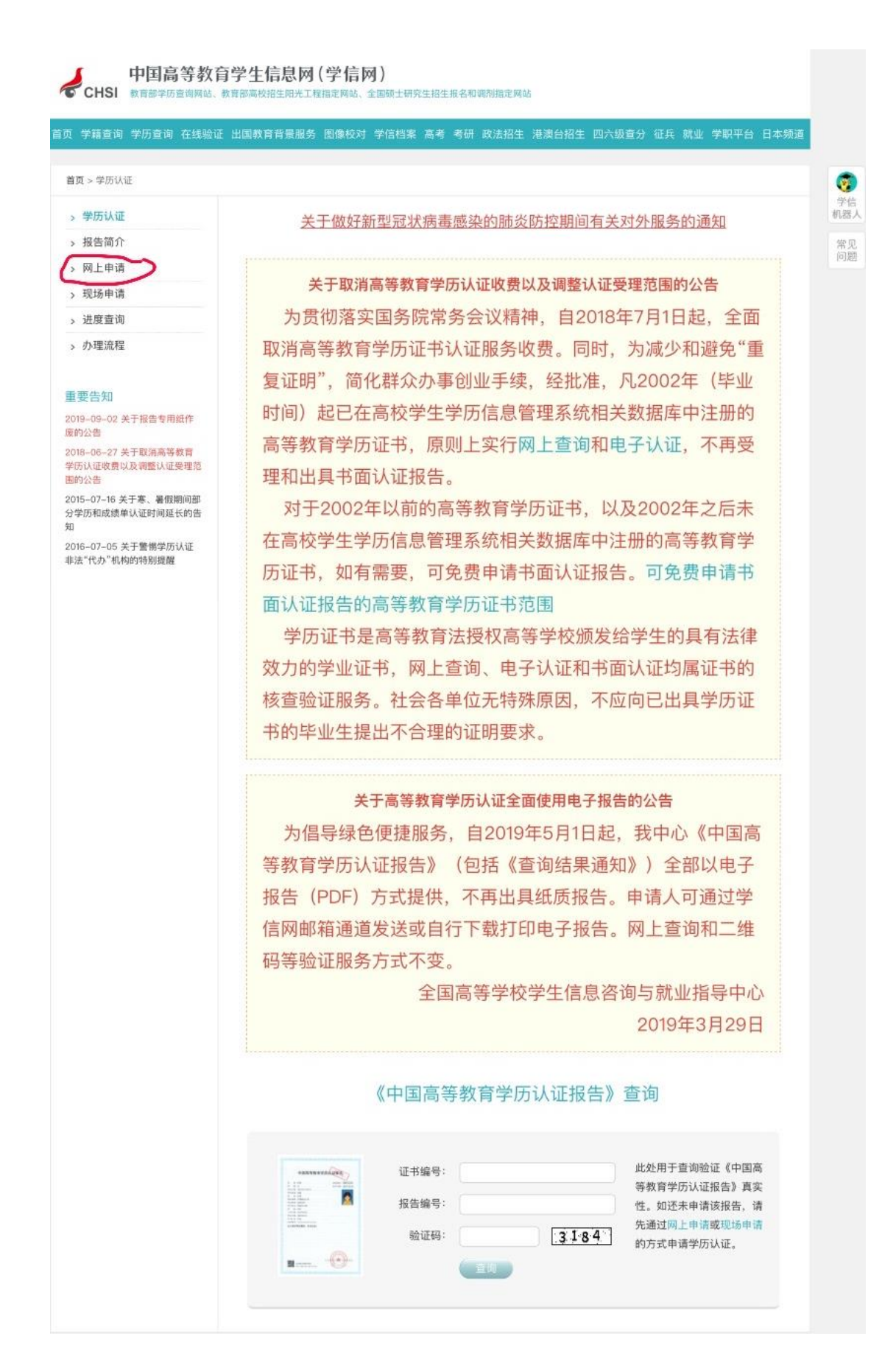

第三步 点击进入网上申请系统

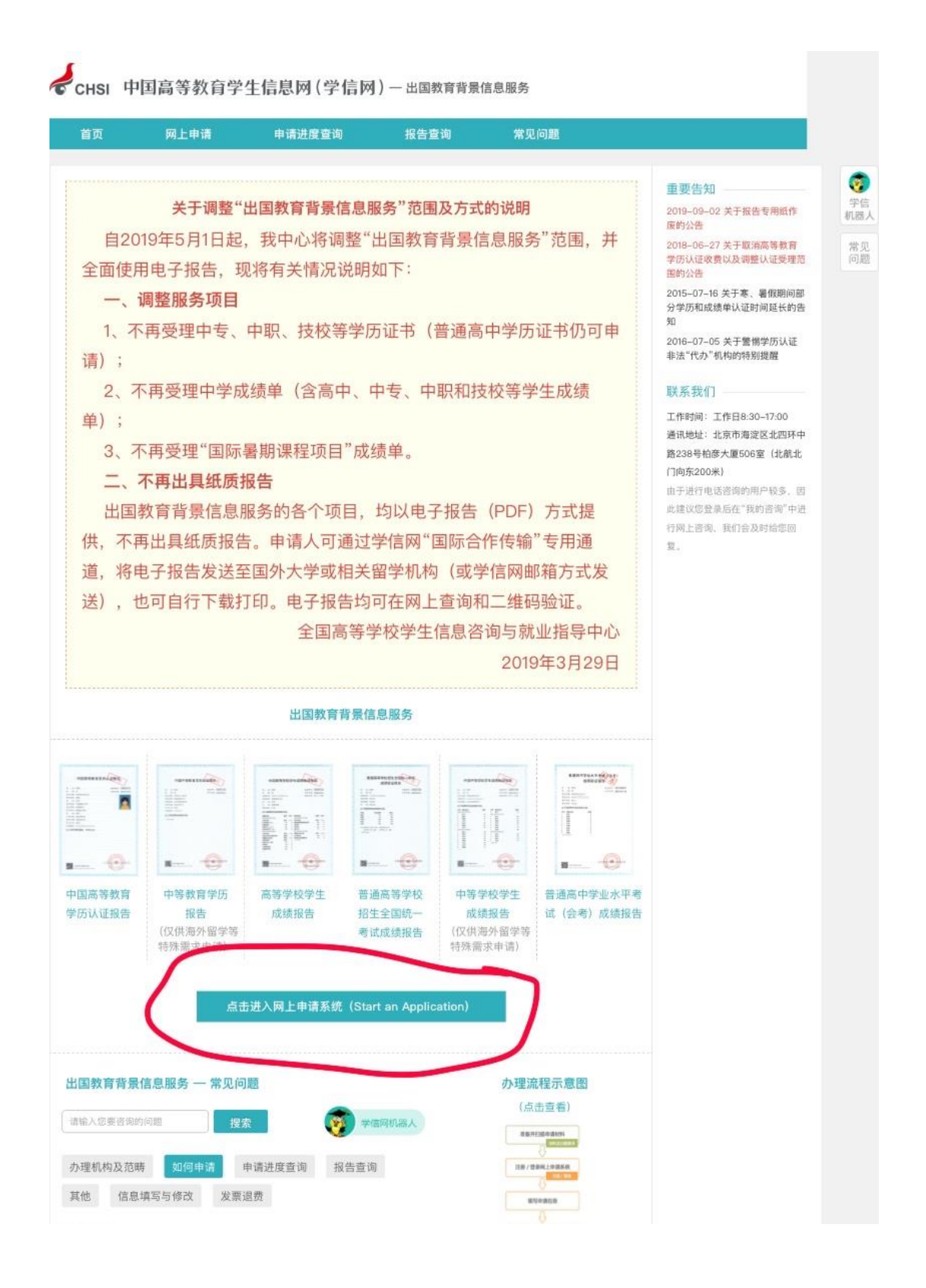

# 第四步 注册/登录

已有学信网账号的,到此步可直接登录。忘记密码或用户名的可点击 左下方"找回用户名"或"找回密码"进行找回,用户名一般为本人 身份证号或手机号。无账号的点击右下角"注册"按钮进行注册。注 册成功后进行登录

# CHSI 中国高等教育学生信息网(学信网)

首页 | 帮助中心 | 联系我们 | 学信机器人

| 登录(请使用 学信网账号 进行登录)                |    |
|-----------------------------------|----|
| Log in (Log in with CHSI account) |    |
| ▲ 手机号/身份证号/邮箱 (Account)           |    |
| ☐ 密码 (Password)                   |    |
| 登录 Log in                         |    |
| 找回用户名 找回密码                        | 注册 |

**第五步**登录成功后可能会出现此页面,点击右上角将其关闭即可正 常操作

| CHSI 中国高等教育学生信息网(学                                                                                                    | 学信   |
|----------------------------------------------------------------------------------------------------|------|
| ▲ 首页                                                                                                    | 1 22 |
| 温馨提示                                                                                                    | ×    |
| 因疫情防控,目前国内高校尚未正常开学,<br>早期学历(毕业时间为2000年及以前)认证以<br>及成绩单核查工作无法正常进行,验证时间不得<br>不顺延。由此给您带来的不便,我们深表遗憾!<br>对于受此影响的认证/验证申请,我中心将<br>在国内高校教务、档案部门复工后第一时间处<br>理。具体时间另行通知。感谢您的支持和配合! |      |
| 考,以实际收到的短信为准):                                                                                                    |      |

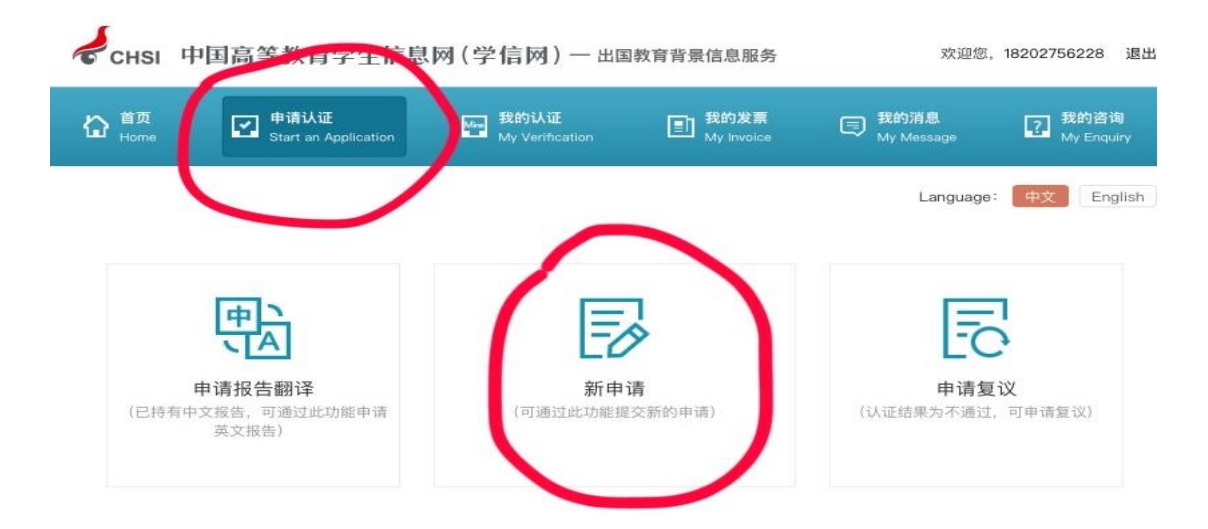

# 第六步 点击"申请认证"选项,在下方选择"新申请"

第七步 申请目的选择"单位人事",申请项目勾选"高等学历认证",

| 首页<br>Home         | 申请认证<br>Start an Application                                                                                                    | 我的认证<br>My Verification                                                                                                    | 王 我的发票<br>My Invoice                                                                                                    | 同 我的消息                                                                                                    | ?】我的咨<br>My Eng                                                  |
|--------------------|----------------------------------------------------------------------------------------------------|----------------------------------------------------------------------------------------------------|----------------------------------------------------------------------------------------------------|----------------------------------------------------------------------------------------------------|------------------------------------------------------------------|
| <b>请流程</b> :       |                                                                                                    |                                                                                                    |                                                                                                    | Language:                                                                                                    | ·文 Ei                                                            |
| 选择项目<br>Select     | 填写信息<br>Apply                                                                                                    | 上传电子附件<br>Upload                                                                                                    | 填写申请人信息<br>Personal Details                                                                                                    | 提交申请 ·<br>Submit C                                                                                                    | 确认/支付<br>:onfirm/Pay                                             |
|                    | 2                                                                                                    | 3                                                                                                    | 4                                                                                                    | 5                                                                                                    | 6                                                                |
|                    | 英文成绩单请提供<br>5、认证未通过如<br>6、自2019年5月1                                                                                                    | 课程名称均为英文的成绩:<br>需复议,请先咨询原受理材<br>日起,各类报告均只出具=                                                                                                    | 单;<br>10构,再通过现场或邮寄方<br>电子版报告(PDF),不再                                                                                                    | (古来平时国际日下中语子历以近夜)<br>武办理:<br>得出具纸质报告。我们会将报告发送到                                                                                                    | 1997年1月19日1月19日1月19日1月19日1月19日1日19日1日19日1日19                     |
| * 申请目的:            | 英文成绩单请提供<br>5、认证未通过如纬<br>6、自2019年5月1<br>子邮箱中,您也可<br>7、认证工作一般3<br>(主要是2000年及<br>我中心将在学校开<br>敬请谅解。<br>单位人事                                     | 课程名称均为英文的成绩。<br>體复议, 请先咨询原受理具<br>日起, 各类报告均只出具<br>以根据报告编号在学信网,<br>E申请被受理后的1个月左左<br>以前) 以及成绩单验证时<br>学后尽快处理。另外, 如2                                                      | (Nu Kalor, 与道过于保<br>单:<br>104, 再通过现场或邮寄方<br>电子版报告 (PDF), 不再<br>上查询并下载:<br>右完成, 但每年1-2月、6<br>问需要顺延, 导致部分报<br>遇大量申请较为集中时, i                                              | H生来中的国际日下中审子历以证书召<br>试办理:<br>-8月受相关学校寒、暑假放假影响,<br>告无法在正常时限内完成。对于受此<br>认证时间也将会相应延长,对此给您                                                                                                    | ◎翻译件。<br>◎愈预留的<br>部分早期<br>"影响的申;<br>带来的不便                        |
| * 申请目的:<br>* 申请项目: | 英文成绩单请提供<br>5、认证未通过如料<br>6、自2019年5月1<br>子邮箱中,您也可<br>7、认证工作一般2<br>(主要是2000年及<br>我中心将在学校开<br>敬请谅解。<br>单位人事<br>高等学历认证 【                         | 课程名称均为英文的成绩。<br>電复议, 请先咨询原受理都<br>日起, 各类报告均只出具。<br>以根据报告编号在学信网,<br>E申请被受理后的1个月左-<br>2以前) 以及成绩单验证时<br>学后尽快处理。另外, 如<br>中文(免费申请) 受理                                      | (Kukukais), 与道过中语<br>单:<br>104, 再通过现场或邮寄方<br>电子版报告 (PDF), 不再<br>上查询并下载;<br>右完成,但每年1-2月、6-<br>行间需要顺延,导致部分报<br>遇大量申请较为集中时, 前<br>范围                                       | H型架中的国际合作中审子历以证书台<br>可为理;<br>当出具纸质报告。我们会将报告发送到<br>-8月受相关学校寒、暑假放假影响,<br>告无法在正常时限内完成。对于受此<br>从证时间也将会相应延长、对此给您<br>-研究生、本专科等毕业证书认证                                                                    | ◎翻译件。<br>創您预留的<br>部分早期当<br>診下响的申诉<br>帯来的不便<br>申请者                |
| * 申请目的:<br>* 申请项目: | 英文成绩单请提供<br>5、认证未通过如1<br>6、自2019年5月1<br>子邮箱中,您也可<br>7、认证工作一般花<br>(主要是2000年及<br>我中心将在学校开<br>敬请谅解。<br>单位人事<br>高等学历认证 《<br>大学成绩验证 《             | 課程名称均为英文的成绩<br>書复议,请先咨询原受理师<br>日起,各类报告均只出具师<br>以根据报告编号在学信网、<br>E申请被受理后的1个月左-<br>以前)以及成绩单验证时<br>学后尽快处理。另外,如:<br>中文(免费申请) 受理<br>)中文(150.00 元/份)                        | (A) (如果145), 与2027年<br>单:<br>(14), 再通过现场或邮寄方<br>电子版报告 (PDF), 不再<br>上查询并下载:<br>右完成, 但每年1-2月、6<br>门间需要顺延, 导致部分报<br>遇大量申请较为集中时, 前<br>范围 () 英文(150.00 元/份)                 | -研究生、本专科等毕业成绩验证<br>-研究生、本专科等毕业成绩验证                                                                                                    | 11887年114。<br>引您预留的<br>部分早期<br>第次前的不便<br>申请<br>申请<br>申请          |
| * 申请目的:<br>* 申请项目: | 英文成绩单请提供<br>5、认证未通过如纬<br>6、自2019年5月1<br>子邮箱中,您也可<br>7、认证工作—般社<br>(主要是2000年及<br>我中心将在学校开<br>敬请谅解。<br>单位人事<br>高等学历认证 《<br>高考成绩验证 《<br>高考成绩验证 《 | 課程名称均为英文的成绩。<br>電复议, 请先咨询原受理科<br>目起, 各类报告均只出具<br>以根据报告编号在学信网,<br>E申请被受理后的1个月左左<br>以前) 以及成绩单验证时<br>学后尽快处理。另外, 如<br>中文(免费申请) 受理<br>) 中文(50.00 元/份)<br>) 中文(150.00 元/份) | (A) (如果13), 与温定学能学, 与温定学能学, 与温定学能学能, 与通过现场或邮寄方<br>电子版报告(PDF), 不再<br>电子版报告(PDF), 不再<br>上查询并下载:<br>右完成, 但每年1-2月、6<br>问 简要顺延, 导致部分报<br>遇大量申请较为集中时, i<br>范围 英文(150.00 元/份) | <ul> <li>"西米平的国际吕作平前子历以证书召<br/>第四月延行、我们会将报告发送到<br/>-8月受相关学校寒、暑假放假影响,<br/>告无法在正常时限内完成。对于受此<br/>从证时间也将会相应延长、对此给您。</li> <li>-研究生、本专科等毕业证书认证</li> <li>-研究生、本专科等毕业成绩验证</li> <li>-全国普通高考成绩验证</li> </ul> | 11887年114。<br>11887预留的<br>部分早期<br>11<br>影带来的不便<br>申请<br>申请<br>申请 |

第八步 点击"添加"选项,填写相应的个人信息和学历信息,填写

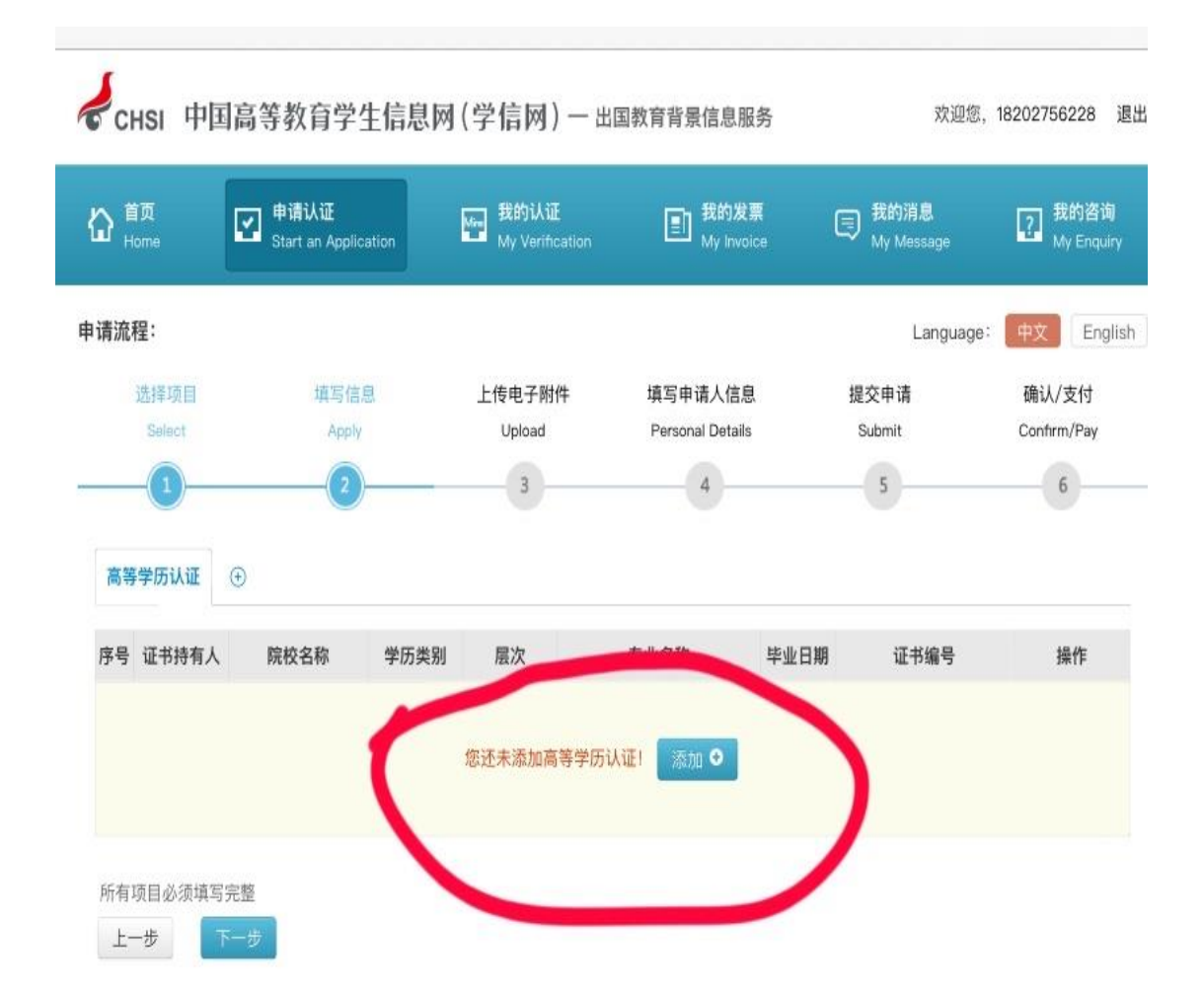

**第九步**上传电子附件。各类学历请对照要求,确定需要上传的电子 附件,如需本人人事档案材料,请编辑 OA 邮件列清所需材料清单, 发至组织部郝艳春邮箱。上传电子附件后,点击"下一步"即可按照 网站提示填写申请人信息并提交申请。申请成功后一般会在两周内收 到学信网发来的电子邮件。请将收到的认证报告彩色打印后,送交组 织部。

注: 如有问题,请联系组织部: 郝艳春

办公电话: 67903546

认证申请所需材料清单:

#### 高等教育学历认证 (研究生、本科、专科毕业证书认证)

| 项目                                                     | 学历类别                                                                                                    | 类别区分                                                                                                    | 申请材料<br>(以下材料均需基于原件清晰扫描,点击查看扫<br>描要求)                                                                                                    | 注意事项                                                                                                    |
|--------------------------------------------------------|----------------------------------------------------------------------------------------------------|----------------------------------------------------------------------------------------------------|----------------------------------------------------------------------------------------------------|----------------------------------------------------------------------------------------------------|
| 高等教育学历<br>(                                            | (育学历 普通、成人、研究<br>点此查 生高等教育学历证<br>(范围) 书                                                                                                    | 1991年-2001年毕<br>业                                                                                                    | 1.学历证书<br>2.身份证                                                                                                    | 证书上的姓名或出生日期跟身份证<br>符,需提供个人档案中的毕业生登记<br>表辅助核实                                                                                                    |
|                                                        |                                                                                                    | 1990年(含)前毕<br>业                                                                                                    | 1.学历证书<br>2.身份证<br>3.个人档案中的报考登记表、毕业生登记表                                                                                                    | 普通高等学历如提供个人档案中的<br>遺证或报到证能加快认证进度                                                                                                    |
|                                                        | 自学考试学历证书                                                                                                    | 2001年(含)前毕<br>业                                                                                                    | 1.学历证书<br>2.身份证<br>3.除云南省、广东省、湖南省、青海省、宁夏回<br>族自治区外,其他各省自考学历需提供个人档案<br>中的"毕业生登记表"复印件,如档案材料缺失,<br>可以联系省(自治区、直辖市)教育考试院或高等<br>教育自学考试委员会,提供学历情况说明,此说<br>明中应注明毕业生的身份证号                                                                                                    | 1.申请"函授、卫星电视教育、自学<br>考试相沟通培训高等师范"(三沟通)<br>的自考学历,还需提供教师资格证<br>2."湖北自考学历证书"申请认证,<br>与"湖北省高等学校毕业生就业指导<br>服务中心"联系,其他机构暂不受明                                                                                                    |
|                                                        | 广播电视大学学历<br>证书                                                                                                    | 2001年(含)前毕<br>业                                                                                                    | 1.学历证书<br>2.身份证<br>3.个人档案中的毕业生登记表                                                                                                    | 在认证信息备注中注明:实际就读<br>分校名称或函授站名称                                                                                                    |
|                                                        | 軍以院校学历证书               參加普通高考入<br>学同时入伍               1.学历证书               2.身份证             3.军人证件             4.1994年(含)后入学需提供             位后科学需提供             人留会社会社会社会社会社会社会社会社会社会社会社会社会社会社会社会社会社会社会社 | 参加普通高考入<br>学同时入伍                                                                                                    | 1.学历证书<br>2.身份证<br>3.军人证件<br>4.1994年(含)后入学需提供个人档案中"普通中学<br>应届高中毕业生入军队院校批准书"。1994年前<br>入学需提供个人档案中"参军登记表"<br>5.2000年(含)前毕业的学历证书,需提供个人档<br>案中"学员学籍管理登记表"或"学员登记表"                                                                                                    | 1.军人证件:现役军人提供军官证<br>士兵证,如军人证件正在办理中可<br>供军队开具的现役证明;转业、退<br>军人提供转业证或退伍证,如证件<br>失,可提供个人档案中的转业审批<br>告或退出现役登记表<br>2.入伍批准书丢失,可联系入伍地;<br>装部提供入伍批准书存根                                                                                                    |
|                                                        |                                                                                                    | 入伍后取得军队<br>院校普通学历证<br>书                                                                                                    | 1.学历证书<br>2.身份证<br>3.军人证件<br>4.个人档案中"应征公民入伍批准书",1990年<br>(含)前入伍的学员可提供个人档案中"入伍登记<br>表"<br>5.个人档案中"入学批准书"<br>*1992年(含)之后取得军队生长干部学历,需提供<br>个人档案中"入学批准书"<br>*1992年(含)之后取得军队生长干部学历,需提供<br>个人档案中"入学批准书"<br>*1992年(含)之后取得军队生长干部学历,需提供<br>*1992年(含)之后取得军队生长干部学历,需提供<br>*1992年(含)之后取得军队生长干部学历,需提供<br>*1992年(含)学批准书可提供"干部子女考生登记表"<br>5.2000年(含)前毕业的学历证书,需提供个人档<br>来中"学员学籍管理登记表"或"学员登记表" | 3.入学批准书丢失,可提供毕业学<br>定职定级审批报告表<br>4.2000年(含)前的军队院校学历证<br>申请认证,建议提供教务处或者训<br>部开具的学历情况说明可以加快认<br>进度<br>5.2001年(含)之后毕业,不足四年(<br>的本科学历需同时查验前置学历(<br>的本科学历索同时查验前置学历(<br>同本)之后毕业,不足四年(<br>的本科学历室)之后毕业,不足四年(<br>的本科学历室)之后毕业,不足四年(<br>的本科学历案)之后毕业,不足四年(<br>和子)之后,不足四年(<br>同本)之后,不足四年(<br>同本)之后,不足四年(<br>同本)之后,<br>同本)之后,<br>同本)之后,<br>同本)之后,<br>同本)之后,<br>同本)之后,<br>同本)之后,<br>同本)之后,<br>同本)之后,<br>同本)之后,<br>同本)之后,<br>同本)之后,<br>同本)之后,<br>同本)之后,<br>同本)之后,<br>同本)之后,<br>同本)之后,<br>同本)之后,<br>同本)之后,<br>同本)之后,<br>同本)之后,<br>同本)之后,<br>同本)之后,<br>同本)之后,<br>同本)之后,<br>同本)之后,<br>同本)之后,<br>同本)之后,<br>同本)之后,<br>同本,<br>同本)之后,<br>同本,<br>同本)之后,<br>同本,<br>同本,<br>同本,<br>同本,<br>同本,<br>同本,<br>同本,<br>同本,<br>同本,<br>同本 |
|                                                        |                                                                                                    | 1.学历证书<br>2.身份证<br>3.军人证件<br>4.个人档案中"应征公民入伍批准书",1990年前<br>入伍的学员可提供个人档案中"入伍登记表"<br>5.2000年(含)前毕业的学历证书,需提供个人档<br>案中"学员学籍管理登记表"或"学员登记表"                                                                                                    |                                                                                                    |                                                                                                    |
| 公安部直属高校:<br>中国人民公安大学<br>中国人民警察大学<br>中国刑事警察学院<br>铁道警察学院 | 军队研究生学历<br>(有军籍)                                                                                                    | 1.学历证书<br>2.身份证<br>3.军人证件<br>4.研究生入学、入伍材料,按照实际情况选择提<br>供即可:<br>*个人档案中"应征公民入伍批准书"或"入伍登记<br>表"<br>*1994年(含)后参加普通高考进入军队院校,需提<br>供个人档案中"普通中学应届高中毕业生入军队<br>院校批准书";1994年前参加普通高考进入军队队院,需提供个人档案中"参重登记表"<br>*研究生入学批准书<br>5.2000年(含)前毕业的学历证书,需提供个人档<br>案中"学员学籍管理登记表"或"学员登记表" |                                                                                                    |                                                                                                    |
|                                                        | 公安部直属高校:<br>中国人民公安大学<br>中国人民警察大学<br>中国刑事警察学院<br>铁道警察学院                                                                                                    | 未经电子注册的<br>学历证书                                                                                                    | 1.学历证书<br>2.身份证                                                                                                    | 2001年(含)之后毕业,不足四年制<br>本科学历需同时查验前置学历(前<br>学历应为国民教育系列的专科或专<br>以上层次)                                                                                                    |